# DreamApps WorkSpace

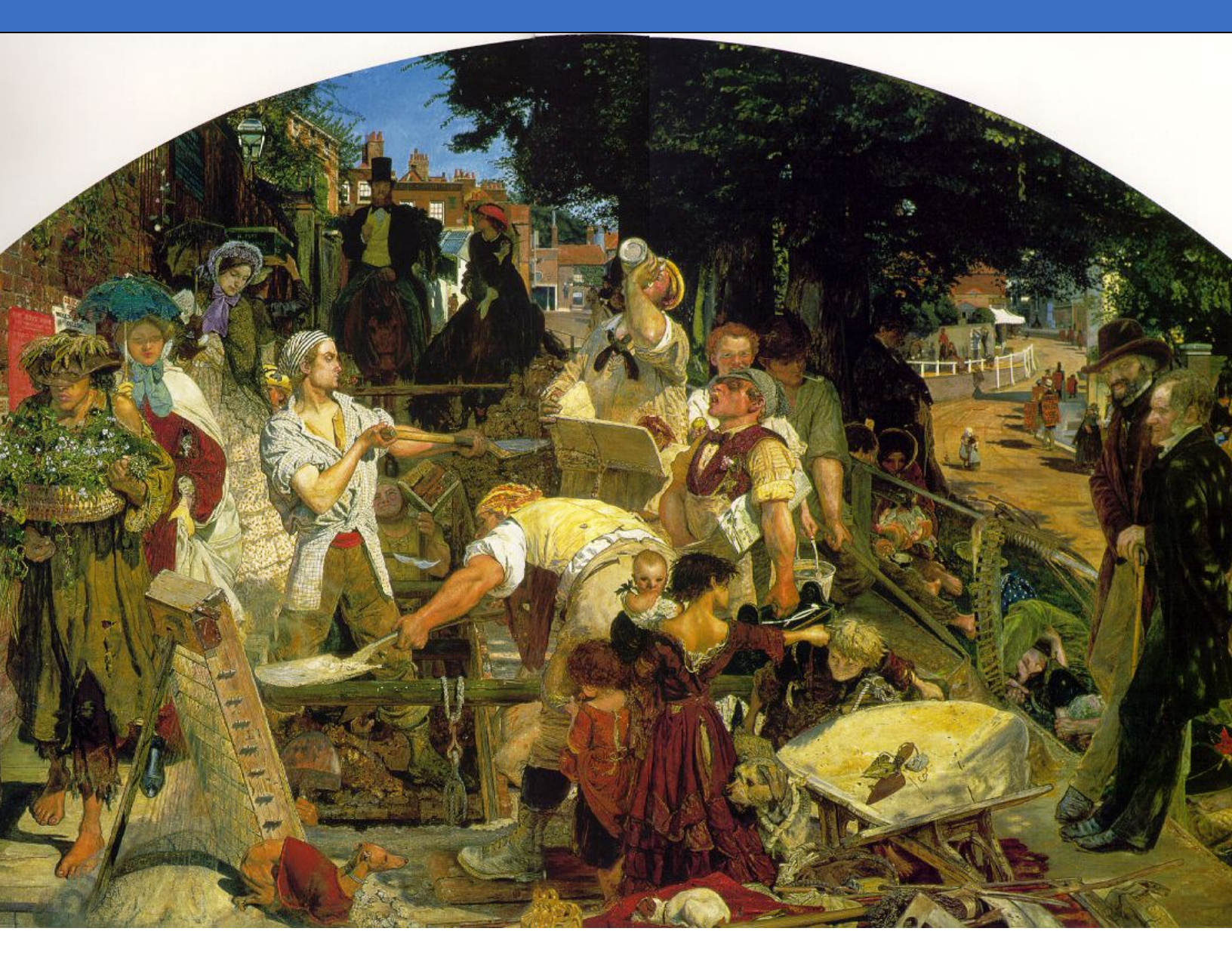

A Guide to Demo Site

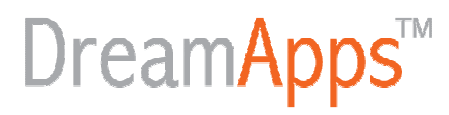

## DreamApps WorkSpace

A Guide to Demo Site

Published at Singapore on January 31, 2009

© 2009, Advanced ERP Projects, LLP. All rights reserved. Restricted circulation. Please contact Asok Chattopadhyay at <u>asok@dreamapps.com</u>,

for any comments, clarifications or permission to distribute.

*Cover art from Work*, 1865 by *Ford Madox Brown*, 1821-93. *Manchester City Art Gallery, England, UK* 

## **Overview**

DreamApps WorkSpace is an integrated web-accessed enterprise portal for employees, associates and service providers to interact and collaborate on projects, ideas, opinions, activities, events, assets, learning, sourcing, supporting and community building. The goals are: to provide an environment for learning, exchanging and sharing knowledge, ideas and information across borders and entities, and thereby building a highly engaged and networked workforce that retains, leverages and enhances the organization knowledge pool, digital assets and proprietary content while fostering individual excellence.

It comprises 9 integrated application modules, namely, People, Communities, Messages, Blogs, Answers, Events, Projects, Assets and Apps.

This document is a Guide to the Demo Site, as described below.

## Logging In

For accessing DreamApps WorkSpace, use a standard browser like Internet Explorer, Firerfox, Safari or Google Chrome and link to the following address

http://ws.dreamapps.com

and the following Log in page will appear.

| WorkSpace | Directory |                                                                                                    | ٩ |
|-----------|-----------|----------------------------------------------------------------------------------------------------|---|
|           |           | If you are a registered user, please Sign In. Otherwise, Sign Up! Your Email Address Your Password Sign In Sign Up If you have forgotten your password, click on Send Password to receive password by email. |   |
|           |           | © 2001-2009, DreamApps, Inc.                                                                                                    |   |

DreamApps<sup>TM</sup>

Enter <u>asok@dreamapps.com</u> for Your Email Address, **go** for Your Password and click on **Sign In**. Please note that the **Sign Up** button is disabled, as this is configured as a 'By Invitation Only' site. Note that clicking on **Send Password** is of no use as the password will be sent to <u>asok@dreamapps.com</u> which, I am sure, is not your real email address. Instead of logging in, you might be tempted to click on the **Directory** link on the top menu bar. Let's see what happens if you do that.

## The Directory of Sites

If you clicked on the Directory link on top of the Log In page, you'll be brought to the following directory. You may also land up on this page during any time while exploring a site, if your session has timed out or there were some irrecoverable error. Click on WorkSpace, the first link under the title Featured Sites, to get back to the WorkSpace Log In page.

### DreamApps<sup>™</sup> ERP Log In

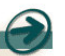

### **Directory of Sites**

To list your sites in this directory, go to portal administration and check the 'Listed' box

### **Featured Sites**

### New Portals, Inc.

WorkSpace This is an integrated portal for employees and This is an integrated portal for employees and associates to interact and collaborate on projects, ideas, opinions, activities, events, assets, learning, sourcing, supporting and community building. The goals are to provide an environment for learning, exchaging and sharing knowledge, ideas and information accross borders and entities, and thereby building a highly engaged and networked workforce that retains, leverages and enhances the organization knowledge pool while fostering individual excellence.

### The Springfield Times

This is a newspaper portal that implements a package based selling of classifieds. The user can choose from several templates to create the ads, see previews, while keeping an eye on the and, experiences, while acount and the analysis of the area shopping cart. Once satisfied, he can pay for the ads thus confirming the booking. He can also go and pick up an earlier ad and reorder, with or without modifications.

### **Classifieds** Online

This site implements the crowded bazaar look, listing all the categories and sub-categories in a single page. It makes it very easy, in a single step, to select a suitable classification.

### The Media Brokers

This is an AMP (Advertising, Merchandising & Promotions) site that allows you to book ads on multiple publications and build the ads Interactively from predefined templates. Particularly suited for full page ads or free-standing-inserts (FSI), containing multiple slots for independent elements.

### Brand Manager

This is a consolidated site combining 9 of the most useful sites to manage and protect your most precious asset - your brand. Plan your campaigns and events or simply put together campaigns and events or simply put together option packages so that your people in the field can use these pre-approved packages. Build and customize ads and colaterals, maintain archives, manage and deliver your digital assets securely and on time.

### County News Trade Portal

Here a trade user logs in to the portal to book multiple ads covering multiple publications. The system allows for sending booking data automatically to an ad design system for creation of artwork

### Digital Asset Manager

This is a site for managing all your digital assets and contents. It is an essential component for other modules Ithat involve media, project collaboration, interacting with people and community building.

### Admin

This is an integrated Admin portal for you to manage all the sites, their settings, access rights from anywhere, anytime. You also use this to configure and maintain your company database of items, customers, suppliers, brands, price tables, accounts, receipts, payments, etc.

### **Private Sites** er-id/password pairs to access these sites

### New Portals, Inc.

Admin Addimining integrated Admin portal for you to manage all the sites, their settings, access rights from anywhere, anytime. You also use this to configure and spends marketing funds effectively to manage all the sites, their settings, access rights from anywhere, anytime. You also use this to configure and maintain your company database of items, customers, suppliers, brands, price tables, accounts, receipts.payments, etc.

### County News Trade Portal

Here a trade user logs in to the portal to book multiple ads covering multiple publications. The system allows for sending booking data automatically to an ad design system for creation of artwork

### Digital Asset Manager

This is a site for managing all your digital assets and contents. It is an essential component for other modules Ithat involve media, project collaboration interacting with people and community building ERP

### This is an integrated ERP site for you to run the entire operation of an er from anywhere, anytime.

<u>Media Builder</u>

## Lets you and your field personnel and associates build ads, posters and collaterals based on pre-approved templates and previously released materials.

### Media Fulfillment

interactively from predefined templates. Particularly suited for full page ads or free-standing-inserts (FSI), containing multiple slots for independent elements. This site is for fulfilling media This site is for fulling media erquirements against planned campaigns and events. It allows you to delegate the entire operartion to your field personnel, associates and dealers, without worrying about appropriate media placement and brand integrity. WorkSpace

## Media Orders

Home Site This site is for ordering media placeme This is the default site and it's only purpose is to publish this Directory of Sites, so that in case of any error, timeout or ambiguous situations, you can always be brought back to this directory. without diluting brand integrity.

### Media Packager

Create comprehensive marketing Brand Manage packages with pre-designed media This is a consolidated site combining placements, colateral orders and lead-9 of the most useful sites to manage and protect your most precious asset - your brand. Plan your campaigns generation initiatives with pre-approved yet customizable branded artwork and content. oved and events or simply put togethe Media Planner

This is where you plan campaigns, events and budgets so that the field personnel, associates and dealers could implement these plans without worrying about budget over-runs, appropriate media placement and brand integrity

### Pickup Center

This is a genralized pickup center for securely picking up orders, artwork and other materials by ad agencies, publications, printers, subcontractors, suppliers and other services providers.

### The Media Brokers

This is an AMP (Advertising, Merchandising & Promotions) site that allows you to book ads on multiple publications and build the ads

implements a package based selling of classifieds. The user can choose from several templates to create the from several templates to create the ads, see previews, while keeping an eye on the shopping cart. Once satisfied, he can pay for the ads thus confirming the booking. He can also go and pick up an earlier ad and records with ac without be determined. reorder, with or without modifications

## option packages so that your people in the field can use these pre in the field can use these pre-approved packages. Build and customize ads and colaterals, maintain archives, manage and deliver your digital assets securely and on time.

New Portals, Inc.

**Public Sites** 

Home Site

**Classifieds** Online

This site implements the crowded bazaar look, listing all the categories and sub-categories in a single page It makes it very easy, in a single page. to select a suitable classification.

### ERP on the Net

This is a demo site to demonstrate the configurability of DreamApps. This site ERP on the Net is a portal for the company New Portals, Inc.

### The Springfield Times

This is a newspaper portal that

collaborate on projects, ideas, opinions, activities, events, assets, learning, sourcing, supporting and community building. The goals are to provide an environment for learning, exchaging and sharing knowledge, ideas and

and associates to interact and

information accross borders and entities and thereby building a highly engaged and networked workforce that retains leverages and enhances the organization knowledge pool while fostering individual excellence.

This is an integrated portal for employees

## The Home Page

eamApps WorkSpace: A Guide to De

A successful log in will bring you to the home page. On the top is the menu bar with links to the 9 modules. The menu bar remains more or less static unless sum application requires changes to it to suit its functionality. On the top right corner is the generic search box for an overall site search. These searches are not related to the current page or application and are configured by the site administrator as per the organization's policy. Later, you'll see that each page has its own search box that are context sensitive and relates to the current application. The home page lists the latest information of interest to you and the links that you are most likely to follow directly. You may explore the page and the links to get a feel of the site and then move on to the relevant application.

Also, note the **Billboard** column on the right. This is one area that is not within the control of the user and is used by the Billboard Manager to push ads, notices, live contents, breaking news, etc.

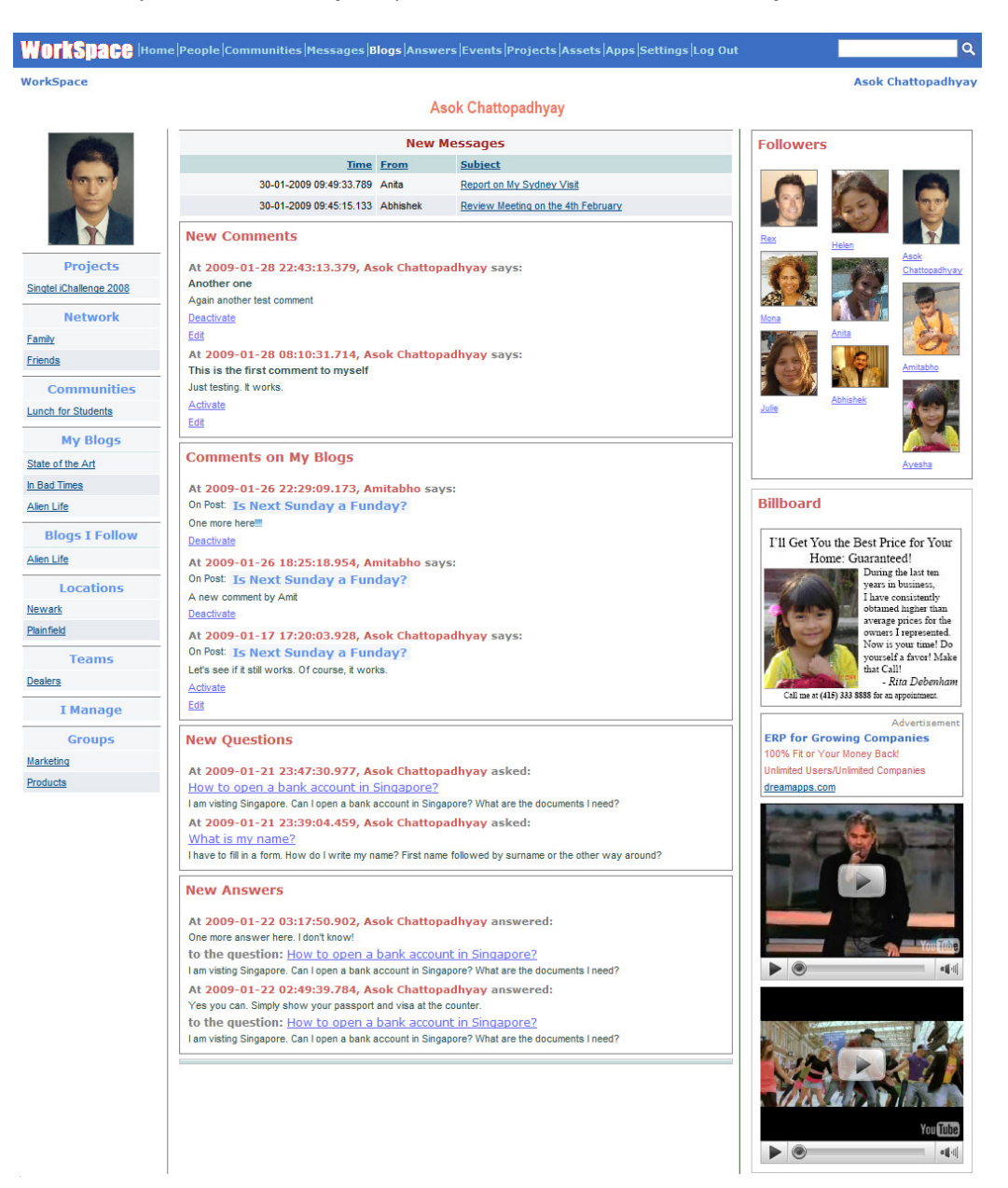

## People

You get to this page either by clicking on <u>People</u> link on the menu bar or through a direct link from another page. By default, it will bring to your own **Profile** page.

| Work             | (Space)       | lome People C |                       | es Messag             | es Blogs A   |                   | nts Projects    | Assets App         | s Settings Log Out             |                                                 |
|------------------|---------------|---------------|-----------------------|-----------------------|--------------|-------------------|-----------------|--------------------|--------------------------------|-------------------------------------------------|
| WorkSpa          | ace           |               |                       |                       |              |                   |                 |                    |                                | Asok Chattopadhy                                |
| Profile          | Network       | Comments      | Imag                  | es/Docs               | Locatio      | ns <u>Team</u>    | s <u>Groups</u> |                    |                                |                                                 |
|                  |               |               |                       |                       |              | Asok Cha          | ttopadhyay      | - Profile          |                                |                                                 |
|                  |               |               |                       |                       |              | Making Wor        | k/Life Baland   | ing Easier         |                                |                                                 |
| <u>R</u> efresh  |               | Search +      |                       |                       |              |                   |                 |                    |                                |                                                 |
| 100              | 1             |               |                       |                       |              | Edit              |                 |                    |                                | Billboard                                       |
|                  |               |               |                       | Name                  | Asok Chatton | adhvav            |                 |                    |                                |                                                 |
|                  | 991           |               |                       | Phone                 |              |                   |                 | Phone-Mobile       | +65 91999490                   | I'll Get You the Best Price for Your            |
|                  | EL            |               | Di                    | ate Format            | Day-Month-Y  | 'ear              | Da              | te Separator       | -                              | Home: Guaranteed!<br>Duing the last ten         |
| 1.5              |               |               |                       | Language              | en:English   |                   |                 | Picture            | DAST000010                     | years in business,                              |
|                  |               | -             |                       | Sex                   | Male         |                   |                 | Date of birth      | [Unknown]                      | obtained higher than                            |
| P<br>Cinetal 101 | hellenge 2000 |               |                       | Address 1             |              |                   |                 | Address 2          |                                | average prices for the<br>owners I represented. |
| Singter ICh      | naienge 2008  |               |                       | City                  | Singapore    |                   | S               | ate/Province       |                                | Now is your time! Do<br>yourself a favor! Make  |
| N                | letwork       |               | Zip/P                 | ostal Code            |              |                   |                 | Country            |                                | that Call!                                      |
| Family           |               |               | C                     | Description           | Making Work  | /Life Balancing E | asier           |                    |                                | Call me at (415) 333 8888 for an appointment.   |
| Friends          |               |               |                       | Interests             | Almost every | /thing            |                 |                    |                                | Advertisement                                   |
| Con              | nmunities     |               | Intr                  | oduced By             |              |                   |                 |                    |                                | ERP for Growing Companies                       |
| Lunch for        | Students      |               |                       |                       |              | Add to Edu        | cation          |                    |                                | 100% Fit or Your Money Back                     |
| м                | ly Blogs      |               |                       |                       |              | My Educ           | ation           |                    |                                | drcamappa.com                                   |
| State of th      | he Art        | 1966          | 1971 Indian           | Institute of Te       | chnology,    | Undergraduate     | Bachelor of     | Mechan             | ical Engineering               | a ha was a was                                  |
| In Bad Tim       | nes           |               | Khara                 | qpur                  |              |                   | Technology      |                    |                                |                                                 |
| Alien Life       |               | 1971          | 1973 Indian<br>Calcut | Institute of Ma<br>ta | anagement    | Graduate          | PGDM            | Finance<br>Researc | , Systems and Operations<br>th |                                                 |
|                  | 1             | - 1           | -                     | 10                    |              | Add to Work F     | xperience       |                    |                                |                                                 |
| Blog             | gs I Follow   |               |                       |                       |              | Maria             | oute            |                    |                                |                                                 |
| Alien Life       |               | - 2001        | Present               | DreamA                | one lee      | San Era           | ncinco          | Founder            | Whatever                       |                                                 |
| Lo               | ocations      | 1000          | 2000                  | Bisfinity             | loc          | Dalo Alt          | n cisco         | Consultant         | No idea                        |                                                 |
| Newark           |               | 1997          | 1999                  | OpenSe                | same Inc     | San Fra           | ncisco          | CEO                | Never worked                   |                                                 |
| Plain field      |               | 1001          | 1555                  | openee                | Sumo, aro.   | Add a Car         | ment            | ULU                |                                |                                                 |
| 1.               | Teams         |               |                       |                       |              | Add a Col         | mon             |                    |                                |                                                 |
| Dealers          |               | Con           | nments                |                       |              |                   |                 |                    |                                |                                                 |
|                  |               | At 2          | 009-01-28             | 3 22:43:13            | .379, Asok   | Chattopadh        | yay says:       |                    |                                |                                                 |
| 1                | мападе        | Anot          | her one               |                       |              |                   |                 |                    |                                |                                                 |
| 0                | Groups        | Agair         | another test          | comment               |              |                   |                 |                    |                                | The approximation                               |
| Marketing        |               | Edit          | arute                 |                       |              |                   |                 |                    |                                | Ver Com                                         |
| Products         |               | At 2          | 009-01-28             | 8 08:10:31            | .714, Asok   | Chattopadh        | yay says:       |                    |                                | You lube                                        |
|                  |               | This          | is the first o        | comment to            | myself       |                   |                 |                    |                                |                                                 |
|                  |               | Just t        | esung. It worl<br>ate | cs.                   |              |                   |                 |                    |                                | 78                                              |
|                  |               | Edit          |                       |                       |              |                   |                 |                    |                                |                                                 |
|                  |               |               |                       |                       |              |                   |                 |                    |                                |                                                 |

Though, at first sight, this page looks a lot like the Home page, except for the column of links on the left and the Billboard on the right, its contents are totally different.

Also, Note the appearance of tabs Profile, Network, Comments, Images/Docs, Locations, Teams and Groups. From now on, for all modules, you'll be presented with tabbed pages for working on various aspects of the same entity.

We'll now look into each of these tabs and how you can use them.

## Profile

Here you can see and, if it's your own, you can edit your profile. To do so just follow the self explanatory links Edit, Add to Education, Add to Work, or the links on individual rows under My Education and My Work.

For instance, if you click on Edit, the Profile box will change into a form for you to edit, as shown in the next page.

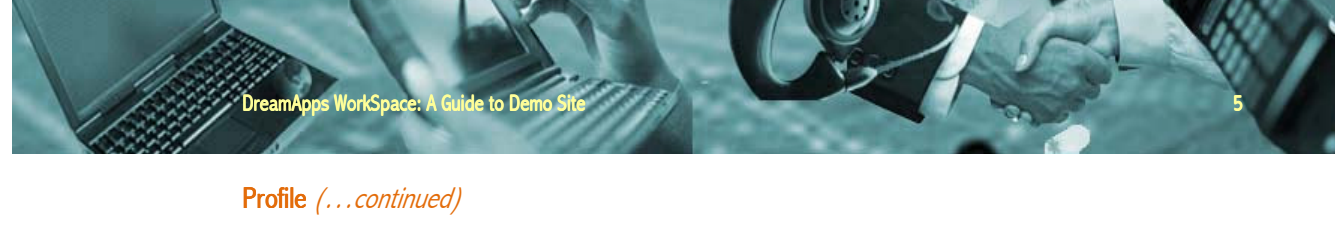

Note that a new button **Save** appears and the Profile box turns into a form. Make changes and click on Save to save.

| WorkSpace       Ask I         Profile       Vetwork       Comments       Images/Docs       Locations       Teams       Strougs         Ask Chattopadhyay - Profile       Making WorkLife Balancing Easter         Edfeath       Search       Sover)       Edf         Images/Docs       Sover)       Edf       If Cert You the Bes P         Projects       State Chattopadhyay - Profile       If Cert You the Bes P         State Chattopadhyay       Phone-Mobile       -65 91999490       If Cert You the Bes P         Date Format       Date Separator       If Cert You the Bes P       Home - Gourgant         State Chattopadhyay       Date Separator       If Cert You the Bes P       You P         State Chattopadhyay       Date Separator       If Cert You the Bes P       You P         State Chattopadhyay       Date Separator       If Cert You the Bes P       You P         Communities       Language (mt Englinh W       Date Separator       If Cert You the Search Way P       You P         Language (mt Englinh W       Date Separator       If Cert You Way PA       You P         Communities       Language (mt Englinh W       Date Separator       If Cert You Way PA         Language (mt Englinh W       Country (Select) W       If Cert You Way PA       If Cert Y                                                                                                    |                                         | s Settings Log Out     | Assets App | ts Projects               | Answers Ever       | ages Blogs       | ommunities Messag                        | ome People Co | kSpace 🖻      |
|----------------------------------------------------------------------------------------------------|-----------------------------------------|------------------------|------------|---------------------------|--------------------|------------------|------------------------------------------|---------------|---------------|
| Profile       Vetwork       Comments       Inscess/Docs       Locations       East       Stock         Address 1       Sanda       Sanda       S                                                                                                    | Asok (                                  |                        |            |                           |                    |                  |                                          |               | ace           |
| Sack Chattopadhysy - Profile   Making Work/Life Balancing Easier   Projects   Brodie   Network   Eding   Communities   Landress 1   Communities   Landress 1   Communities   Landre for Stateling   Making Work/Life Balancing Easier   Communities   Landress 1   Communities   Landress 1   Communities   Landress 1   Communities   Making Work/Life Balancing Easier   Interest   Adoress 1   Cottons   Making Work/Life Balancing Easier   Interest   Adoress 1   Cottons   Markeling   Teams   Bala Thesi   Cottons   Markeling   Coroups   Markeling   Coroups   Markeling <t< td=""><td></td><td></td><td></td><td>Groups</td><td>ons <u>Teams</u></td><td>Locatio</td><td>Images/Docs</td><td>Comments</td><td>Network</td></t<>                                                                                                    |                                         |                        |            | Groups                    | ons <u>Teams</u>   | Locatio          | Images/Docs                              | Comments      | Network       |
| Refar       Start       Start         Projects       Name       Aak Chatopadhyey       Phone-Mobile       65 91999400         Projects       Date Separator       Inderesting       Date Separator       Inderesting       Date Separator       Date Separator                                                                                                    |                                         |                        | - Profile  | topadhyay                 | Asok Chat          |                  |                                          |               |               |
| Extents Search Save     Projects   State format   Date format   Date format                                                                                                    |                                         |                        | ing Easier | /Life Baland              | Making Work        |                  |                                          |               |               |
| Frojects   Sodal Chalcocations   Network   Eanilat   Communities   Luch for Suddets   My Blogs   State affines   And ress 1   Communities   Linch for Suddets   My Blogs   State affines   And ress 1   Communities   Linch for Suddets   My Blogs   State affines   And ress 1   Communities   Linch for Suddets   My Blogs   State affines   And ress 1   Control   Description   Main late   Biogs 1 Follow   Add to Education   Nexads   Description   My Blogs   State affines   Annutles   Description   My Blogs 1 Follow   Add to Education   My States   Intervents   Anderse verything   Description   My Education   My Education   My Education   My Education   My Education   My Education   My Education   Description   Maining   Description   Maining   Description   My Education   Description   Maining   Description   My Education   Description   Maining   Description   Maining   Description   My Educatio                                                                                                    |                                         |                        |            |                           |                    |                  | ve]+                                     | Search Sa     |               |
| Image: Action of the Add in the Add in Education         Network Adding Interests         Address 1         Address 2         Communities         Zin/Podati         Communities         Description         Making WorkLife Balancing Easier         Introduced By         Address 1         Introduced By         Address 1         Add to Education         My Biogs         State of the Ad         Introduced By         Address 1         Add to Education         My Biogs         State of the Ad         Introduced By         Address 1         Add to Education         My Biogs         State of the Ad         Introduced By         Add to Education         My Work         Introduced By         Add to Education         Marking         Description         Add to Education         My Work         Introduced By         Add to Education         Markeing         Description         Markeing         Podata         Diverse and Education      <                                                                                                    | Billboard                               |                        |            |                           | Edit               |                  |                                          |               | -             |
| Projects   Sindel Chalenge 2008   Projects   Sindel Chalenge 2008   Network   Languege   entingen   Chy   Sindel Chalenge 2008   Network   Eannix   City   Singapore   Sindel Chalenge 2008   Network   Eannix   City   Singapore   Sindel Chalenge 2008   Network   Eannix   City   Singapore   Sindel Chalenge 2008   Address 2   Communities   Linci, for Students   Description   Making Work/Life Balancing Easier   Interests   Along 5   Sinde of Dirkh, Year   Making Work/Life Balancing Easier   Interests   Along 5   Sinde of Dirkh, Year   Network   Bala film Act   Network   Locations   Network   Locations   Network   Locations   Network   Locations   Network   Locations   Network   Locations   Network   Locations   Network   Locations   Network   Locations   Network   Locations   Network   Description   Markeling   Description   Markeling   Diate State Pool   Network  <                                                                                                    | Dinbourd                                |                        |            |                           | 1.2.3              |                  | Name I I I I I                           |               |               |
| Projects   Sindel/Enklenge 2028   Projects   Sindel/Enklenge 2028   Network   Language   enfinities   Language   Communities   Lunch for Students   Lunch for Students   Biogs I Follow   Addres 1   Add to Education   Making WorkUlte Balancing Easter   Interests   Alen Life   Biogs I Follow   Add to Education   Mexais   Coroups   1971   1978   1971   1978   1971   1978   1971   1978   1971   1978   1971   1978   1971   1979   1971   1979   1979   1970   1971   1971   1971   1971   1971   1971   1971   1971   1971   1971   1971   1971   1971   1971   1971   1971   1971   1971   1971   1971   1971   1972   1971   1973   1971   1973   1971   1973   1971   1973   1971   1973   1971   1973    1975                                                                                                    | I'll Get You the Best Pr                |                        |            |                           |                    | topadnyay        | Asok Chattop                             |               | 201           |
| Projects   Sindel/Chalence 2028   Network   Language   Network   Address 1   Address 2   Chry   Singapore   State/Province   Communities   Lunch for Students   Lunch for Students   My Blogs   State of the Ard   in Bad Times   Aden Life   Biogs I Follow   Alda Life   Nexaris   Panfed   Catorions   Nexaris   Panfed   Coroups   1 Manage   Coroups   1 Manage   Coroups   1 Manage   Coroups   1 Manage   Projects   Contracting   Marketing   Projects   Comments                                                                                                    | Home: Guarant                           | 0                      | +65 919994 | Phone-Mobile              |                    |                  | Phone                                    |               |               |
| Projects   Sindel:Chalence 2028   Sindel:Chalence 2028   Network   Eamiv   Chry   Eamiv   Chry   Sindel:Chalence 2028   Network   Eamiv   Chry   Sindel:Chalence 2028   Network   Eamiv   Chry   Sindel:Chalence 2028   Chry   Sindel:Chalence 2028   Chry   Sindel:Chalence 2028   Chry   Sindel:Chalence 2028   Chry   Sindel:Chalence 2028   Chry   Sindel:Chalence 2028   Chry   Sinde of the Adt   Interests   Alen Life   Blogs 1 Follow   Add to Education   Newark   Painfeld   Courts   Interduced By   Add to Work Experience   Description   Marketing   Piolog   Description   Marketing   Projects   Corups   Marketing   Projects                                                                                                    | years i<br>I have                       |                        | ·          | ate Separato              | D                  | n-Year 💙         | e Format Day-Month-Y                     | Dat           | N Y AN        |
| SindedIChalenae 2008   Network   Network   Eamink   Etendae   Communities   Lunch for Students   My Blogs   Sinde of the Adt   Inder dat   Inder dat   Inder                                                                                                    | obtaina<br>averag                       |                        | DAST00001  | Picture                   |                    | ~                | anguage en:English                       | - L           | Projects      |
| Network         Eamix         Eamix         Eamix         Eamix         Eamix         Communities         Linch for Students         My Blogs         State of the Adt         Index for         Blogs I Follow         Address I         Address I         Address I         Address I         Communities         Linch for Students         Interests         Amost everything         Interduced By         Interduced By         Address I         My Blogs I Follow         Add to Education         1966 1971 Indian Institute of Technology       Mechanical Engineering         Technology       Mechanical Engineering         Technology       Mechanical Engineering         Technology       Mechanical Engineering         Technology       Mechanical Engineering         Technology       Mechanical Engineering         Technology       Mechanical Engineering         Technology       Mechanical Engineering         Technology       Mechanical Engineering         Marketing       Total that that of Technology       Mechanical Engineering                                                                                                    | owner:<br>Now i                         |                        | [Unknown]  | Date of birt              |                    | -                | Sex Male 💌                               |               | hallenge 2008 |
| Eaminy   Einany   Einany   Einany   Einany   City   Singapore   State/Province   Zip/Postal   Code   Communities   Lunch for Students   My Blogs   State of the Adt   In Bad Times   Aten Life   Blogs I Follow   Aten Life   Blogs I Follow   Aten Life   Description   Marketing   Panfeld   I Manage   Groups   Marketing   Products    Comments   Add to Education                                                                                                    | yourse that C:                          |                        | 2          | Address                   |                    |                  | ddress 1                                 | A             | Network       |
| Effends                                                                                                    | - 1<br>Call me at (415) 333 8888 for at |                        | , <u> </u> | tate/Province             |                    |                  | City a                                   |               |               |
| Communities       2.0p/Postal       Country [[select] w]         Lunch for Students       Description       Making WorkLife Balancing Easier       100% Fit of Your Money Bac         My Blogs       Interests       Almost everything       100% Fit of Your Money Bac         Bidgs I Follow       Almost everything       Interests       Almost everything         Bidgs I Follow       Add to Education       My Education       Interests       Interests         Locations       1966 1971       Indian Institute of Technology, Undergraduate       Mechanical Engineering       Imance, Systems and Operations         Newark       1971 1973       Indian Institute of Technology, Undergraduate       Mechanical Engineering       Imance, Systems and Operations         Teams       Add to Work Experience       My Work       Consultant       No idea         Marketing       1997       1999       OpenSeame, Inc.       San Francisco       Founder       Netwer worked         Marketing       1997       1999       OpenSeame, Inc.       San Francisco       CEO       Netwer worked         Products       Add a Comment       Indea Comment       Image       Image       Image       Image       Image       Image       Image       Image       Image       Image       Image       Image       <                                                                                                    |                                         |                        | ·          | state/Provinci            |                    |                  | Singapore                                |               |               |
| Lunch for Students       Description       Making Work/Life Balancing Easier       Under Students       Under Students         My Blogs       Interests       Amost everything       Interests       Amost everything       Interests       Interests       Amost everything       Interests       Interests       Amost everything       Interests       Amost everything       Interests       Interests       Amost everything       Interests       Amost everything       Interests       Interests       Amost everything       Interests       Interests       Amost everything       Interests       Amost everything       Interests       Adid to Content       Mechanical Engineering </td <td>ERP for Growing Com</td> <td>•</td> <td>[Select]</td> <td>Countr</td> <td></td> <td></td> <td>Code</td> <td>_ Z</td> <td>mmunities</td> | ERP for Growing Com                     | •                      | [Select]   | Countr                    |                    |                  | Code                                     | _ Z           | mmunities     |
| My Blogs       Interests       Amost everything       Interests       Interests       Interests       Amost everything       Interests       Interests       In                                                                                                    | 100% Fit or Your Money Bac              |                        |            |                           | g Easier           | rk/Life Balancin | escription Making Work/                  | De            | r Students    |
| State of the Art         In Bad Times         Aten Life         Blogs I Follow         Aten Life         Locations         Newarit         Planted         1966 1971 Indian Institute of Technology.         Marketing         Preducts         Comments         Add to Education         1 Manage         0010         Breacting         Comments         Comments                                                                                                    | dreamapps.com                           |                        | ~          |                           |                    | ervthing         | Interests Almost every                   | .8            | Av Blogs      |
| Introduced By         Aten Life         Blogs I Follow         Aten Life         Blogs I Follow         Aten Life         Locations         1966 1971 Indian Institute of Technology, Undergraduate Bachelor of Technology         1966 1971 Indian Institute of Management         1967 1973 Indian Institute of Management         Creams         Add to Education         1967 1973 Indian Institute of Management         Groups         1999 2000 Bittinty, Inc         1999 2000 Bittinty, Inc         1999 2000 Bittinty, Inc         Add at Comment                                                                                                    | and the second                          |                        |            |                           |                    |                  |                                          |               | the Art       |
| Allen Life         Blogs I Follow         Allen Life         Locations         Newark         Planfeld         1966 1971         1966 1971         1966 1971         1967 1973         Idamin Institute of Technology,<br>Newark         1971 1973         1971 1973         Idamin Institute of Management<br>Charlagour         1971 1973         Idamin Institute of Management<br>Charlagour         1971 1973         Idamin Institute of Management<br>Charlagour         1971 1973         Image         1971 1973         1971 1973         Inden Institute of Management<br>Croups         Marketing         1999       2000         Biztinity, Inc       Palo Ato         Comments                                                                                                    |                                         | 3                      |            |                           |                    |                  | duced By                                 | Intro         | mes           |
| Blogs I Follow         Alen Life         Locations         Newark         Planfeld         1966       1971         1966       1971         1971       1973         Indain Institute of Technology,<br>Kharagour       Undergraduate       PGNM         Teams       Add to Work Experience         Dealers       My Work         I Manage       2001       Present       DreamApps, Inc.         San Francisco       Founder       Whatever         1999       2000       Biztinty, Inc       Palo Ato       Consutant       No idea         Marketing       1999       2000       Biztinty, Inc       Palo Ato       Consutant       No idea         Products       Add a Comment       Add a Comment       Image: Comment Science       Image: Comment Science                                                                                                    |                                         |                        |            |                           |                    |                  |                                          |               | 2             |
| Alen Lde       Add to Education         Locations       My Education         Newark       1966 1971 Indian Institute of Technology, Minarappar       Undergraduate Scheler of Technology, Education       Mechanical Engineering Technology, Education         Beinfeld       1971 1973 Indian Institute of Technology, Minarappar       Graduate       PGDM       Finance, Systems and Operations Research         Teams       Add to Work Experience       My Work       My Work       Image       Image <t< td=""><td></td><td></td><td></td><td></td><td></td><td></td><td></td><td></td><td>gs I Follow</td></t<>                                                                                                    |                                         |                        |            |                           |                    |                  |                                          |               | gs I Follow   |
| Locations       My Education         Newark       1961 1971 Indian Institute of Technology.       Undergraduate Bachelor of Mechanical Engineering         Plainfield       1971 1973 Indian Institute of Management       Graduate       PGDM       Finance, Systems and Operations         Teams       Add to Work Experience       My Work       Image       2001       Present       DreamApps. Inc.       San Francisco       Founder       Whatever         1999       2000       Bizfinity. Inc       San Francisco       Consultant       No kiea         1999       1999       OpenSesame, Inc.       San Francisco       Consultant       No kiea         1999       1999       OpenSesame, Inc.       San Francisco       Consultant       No kiea         India comment       Add a comment       Edd a comment       Kiea       Image       Image       Image                                                                                                    | 19                                      |                        |            | ation                     | Add to Educ        |                  |                                          |               | 2             |
| Newark     1966     1971     Indian Institute of Technology     Mechanical Engineering       Planfield     1971     1973     Indian Institute of Technology     Mechanical Engineering       Planfield     1971     1973     Indian Institute of Technology     Mechanical Engineering       Teams     1971     1973     Indian Institute of Management     Graduate     PGDM     Finance, Systems and Operations       Dealers     Add to Work Experience     My Work         2001     Present     DreamApps. Inc.     San Francisco     Founder     Whatever       1999     2000     Bizfinty. Inc     Palo Ato     Consultant     No klea       Marketing     1997     1999     OpenSesame, Inc.     San Francisco     Closuitant     No klea       Products     Extense     Extense     Extense                                                                                                    | Aite                                    |                        |            | ntion                     | My Educa           |                  |                                          | -             | ocations      |
| Painfeld     1971     1973     Indian Institute of Management     Graduate     PGDM     Finance, Systems and Operations<br>Research       Dealers     Add to Work Experience       I Manage     2001     Present     DreamApps. Inc.     San Francisco     Founder     Whatever       1997     1999     2000     Bizfinity. Inc     Palo Ad>     Consutant     No idea       Marketing     1997     1999     OpenSesame, Inc.     San Francisco     CEO     Never worked       Products     Edd a Comment     Edd a Comment     Comments     Image CEO     Image CEO                                                                                                    |                                         | cal Engineering        | Mechan     | Bachelor of<br>Technology | Undergraduate      | Technology,      | 1971 Indian Institute of Te<br>Kharagpur | 1966          |               |
| Research       Research       Add to Work Experience       Add to Work Experience       Marketing       2001     Present     DreamApps.Inc.     San Francisco     Founder     Whatever       1997     1999     0ponSesamo, Inc.     San Francisco     Cossutant     No idea       1997     1999     0ponSesamo, Inc.     San Francisco     Cossutant     No idea       1997     1999     0ponSesamo, Inc.     San Francisco     Closs Never worked       Products     Add a Comment     Keserich     Image: Comment Sector                                                                                                    |                                         | Systems and Operations | Finance    | PGDM                      | Graduate           | Management       | 1973 Indian Institute of Ma              | 1971          |               |
| Dealers       I Manage       2001     Present     DreamApps.Inc.     San Francisco     Founder     Whatever       1999     2000     Bizfinity. Inc     Palo Ato     Consutant     No idea       1997     1997     1997     OpenSesame. Inc.     San Francisco     CCo     Never worked       Products                                                                                                    |                                         | n                      | Researc    |                           | A states March For |                  | calcutta                                 |               | Teams         |
| I Manage     2001     Present     OreanApps.inc.     San Francisco     Founder     Whatever       Groups     1999     2000     Bizfinity.inc     Palo Ato     Consutant     No idea       Marketing     1997     1999     OpenSesame.itrc.     San Francisco     CEO     Never worked       Products     Add a Comment                                                                                                    |                                         |                        |            |                           | Add to WORK EX     |                  |                                          |               |               |
| Groups     1999     2000     Biztinky, Inc.     San Francisco     Foundation       Marketing     1999     2000     Biztinky, Inc.     Palo Atio     Consultant       Marketing     1999     2000     Deen Sesame, Inc.     San Francisco     CEO       Productis                                                                                                    |                                         | Whatever               | Founder    | rk                        | My Wo              |                  | Present Dream&                           | - 2001        | Manage        |
| Croups     Information       Marketing     1997       Products     Add a Comment                                                                                                    |                                         | No idea                | Consultant | cisco                     | Palo Alto          | ity. Inc         | 2000 Bizfinity.                          | 1999          | Channe        |
| Products Add a Comment Comments                                                                                                    |                                         | Never worked           | CEO        | cisco                     | San Fran           | Sesame, Inc.     | 1999 <u>OpenSer</u>                      | 1997          | Groups        |
| Comments                                                                                                    |                                         |                        |            | ment                      | Add a Com          |                  |                                          |               | 1             |
|                                                                                                    |                                         |                        |            |                           |                    |                  | iments                                   | Com           |               |
|                                                                                                    |                                         |                        |            | ay 30y5.                  | Chartopadity       | .5.575, ASU      | ner one                                  | Anoth         |               |
| Another one                                                                                                    |                                         |                        |            |                           |                    |                  | another test comment                     | Again         |               |
| Another one<br>Again another test comment                                                                                                    |                                         |                        |            |                           |                    |                  | <u>N GIC</u>                             | Edit          |               |
| Another one<br>Again another test comment<br>Deachvate<br>Edit                                                                                                    |                                         |                        |            | ay says:                  | Chattopadhy        | 1.714, Asol      | 009-01-28 08:10:31                       | At 20         |               |
| Another one<br>Again another test comment<br>Deachyste<br>Edit<br>At 2009-01-28 08:10:31.714, Asok Chattopadhyay says:                                                                                                    |                                         |                        |            |                           |                    | to myself        | is the first comment to                  | This i        |               |
| Another one<br>Again another one<br>Again another test comment<br>DeacDynte<br>Edit<br>At 2009-01-28 08:10:31.714, Asok Chattopadhyay says:<br>This is the first comment to myself<br>list festion two ds                                                                                                    |                                         |                        |            |                           |                    |                  | oung. a works.                           | 305110        |               |
| Another one<br>Again another one<br>Again another test comment<br>DeacDynte<br>Edit<br>At 2009-01-28 08:10:31.714, Asok Chattopadhyay says:<br>This is the first comment to myself<br>Just testing. It works.<br>Activitie                                                                                                    |                                         |                        |            |                           |                    |                  | ite                                      | Activa        |               |

## Profile (...continued)

If you click on the Education or Work links, you'll get new forms for you to fill in and Save. You'll also find a **Delete** button appearing, in case you want to delete the line.

| Work            | (Space       | lome <b>People</b> C | ommunities Messag                      | jes Blogs Answe    | ers Even    | ts Projects #  | ssets App           | s Settings Log Out          | ٩                                                         |
|-----------------|--------------|----------------------|----------------------------------------|--------------------|-------------|----------------|---------------------|-----------------------------|-----------------------------------------------------------|
| WorkSpa         | ice          |                      |                                        |                    |             |                |                     |                             | Asok Chattopadhya                                         |
| Profile         | Network      | Comments             | Images/Docs                            | Locations          | Teams       | Groups         |                     |                             |                                                           |
|                 |              |                      |                                        | Ase                | ok Chati    | topadhyay -    | Profile             |                             |                                                           |
|                 |              |                      |                                        | Maki               | ing Work    | /Life Balancii | ng Easier           |                             |                                                           |
| <u>R</u> efresh |              | Search <u>S</u> a    | ve Delete +                            |                    |             |                |                     |                             |                                                           |
| 100             | all the      |                      |                                        |                    | Edit        |                |                     |                             | Billboard                                                 |
|                 |              |                      | Name                                   | Asok Chattopadhya  | iy          |                |                     |                             |                                                           |
|                 | 20           |                      | Phone                                  |                    |             | P              | none-Mobile         | +65 91999490                | I'll Get You the Best Price for Your<br>Home: Guaranteed! |
|                 | Non-         |                      | Date Format                            | Day-Month-Year     |             | Dat            | e Separator         |                             | During the last ten                                       |
| 1               | Y            |                      | Language                               | en:English         |             |                | Picture             | DAST000010                  | years in business,<br>I have consistently                 |
| P               | rojects      |                      | Sex                                    | Male               |             | E.             | ate of birth        | [Unknown]                   | obtained higher than<br>average prices for the            |
| Singtel iCh     | allenge 2008 |                      | Address 1                              |                    |             |                | Address 2           |                             | owners I represented.<br>Now is your time! Do             |
| N               | lotwork      | -                    | City                                   | Singapore          |             | Sta            | te/Province         |                             | yourself a favor! Make                                    |
| Family          | CENTON       |                      | Zip/Postal Code                        | Matter Market Ma D | -lessing Fa | -              | Country             |                             | - Rita Debenham                                           |
| Friends         |              |                      | Interests                              | Almost evendhing   | alancing Ea | sier           |                     |                             | Call me at (415) 353 8858 for an appointment.             |
|                 |              |                      | Introduced By                          | Annoaceveryaning   |             |                |                     |                             | Advertisement                                             |
| Cor             | nmunities    |                      | Incloaded by                           |                    |             |                |                     |                             | 100% Fit or Your Money Back                               |
| Lunch for       | Students     | _                    |                                        |                    |             |                |                     |                             | Unlimited Users/Unlimited Companies                       |
| м               | y Blogs      |                      | Year From 1966                         | Year To 1971       |             | Institute      | Indian Institute    | of Technology, Khara        | dreamapps.com                                             |
| State of th     | ne Art       | Edu                  | ication Level                          |                    | Dea         | ree/Diploma    |                     |                             | and the second second                                     |
| In Bad Tim      | ies          | Cut                  | Undergi                                | aduate 📉           | beg         | ree/ orproring | Bachelor of Te      | echnology                   |                                                           |
| Alien Life      |              |                      | Major, etc. Mechan                     | ical Engineering   |             |                |                     |                             | 27 A 1 A 1 A 1 A 1 A 1 A 1 A 1 A 1 A 1 A                  |
| Blog            | js I Follow  |                      |                                        | E.                 | Add to Educ | ation          |                     |                             |                                                           |
| Alien Life      |              |                      |                                        | м                  | v Educa     | tion           |                     |                             |                                                           |
| Lo              | ocations     | 1966                 | 1971 Indian Institute of T             | echnology, Unde    | rgraduate   | Bachelor of    | Mechanie            | cal Engineering             |                                                           |
| Newark          |              |                      | Kharagpur                              |                    |             | Technology     |                     | n) (1 <del>3</del> )        |                                                           |
| Plain field     |              | 1971                 | 1973 Indian Institute of M<br>Calcutta | anagement Grad     | uate        | PGDM           | Finance,<br>Researc | Systems and Operations<br>h |                                                           |

When the profile is not you own, you get the same info, but cannot edit them. All the editing links disappeared on the page below. You can only <u>Add a Comment</u> which is a short message to the person. All links on the left now relates her. Also note that a new link <u>Back to My Profile</u> has appeared under her profile picture. Clicking on it will bring you back to your own profile.

| Work            | Space           | lome  <b>People</b>  Cor | nmunities Messages | s Blogs Answ | ers Events                       | Projects Asse       | ts Apps Settings Log Ou | t Q                                                   |
|-----------------|-----------------|--------------------------|--------------------|--------------|----------------------------------|---------------------|-------------------------|-------------------------------------------------------|
| WorkSpa         | ice             |                          |                    |              |                                  |                     |                         | Asok Chattopadhyay                                    |
| Profile         | Network         | Comments                 | Images/Docs        | Locations    | Teams                            | Groups              |                         |                                                       |
|                 |                 |                          |                    |              | Ayes                             | na - Profile        |                         |                                                       |
| <u>R</u> efresh |                 | Search +                 |                    |              |                                  |                     |                         |                                                       |
| _1              |                 |                          |                    | Name Ayesha  |                                  |                     |                         | Billboard                                             |
|                 | 41212           |                          |                    | Phone        |                                  | Phone-Mobi          | le                      | I'll Cat You the Past Bries for Your                  |
|                 | 0               |                          | Date F             | ormat        |                                  | Date Separat        | or                      | Home: Guaranteed!                                     |
|                 | A D             |                          | Lan                | guage        |                                  | Pictu               | re DAST000001           | During the last ten<br>years in husiness              |
| <u> </u>        | and the second  |                          |                    | Sex          |                                  | Date of bir         | th [Unknown]            | I have consistently                                   |
| Bac             | k to My Profile |                          | Add                | ress 1       |                                  | Address             | 2                       | average prices for the                                |
| P               | rojects         |                          |                    | City         |                                  | State/Provinc       | ce                      | owners I represented.<br>Now is your time! Do         |
| N               | letwork         |                          | Zip/Postal         | Code         |                                  | Count               | ry                      | yourself a favor! Make                                |
|                 |                 |                          | Desci              | ription      |                                  |                     |                         | - Rita Debenham                                       |
| Con             | nmunities       |                          | Int                | erests       |                                  |                     |                         | Call me at (415) 333 8888 for an appointment.         |
| Lunch for       | Students        |                          | Introduc           | ed By        |                                  |                     |                         | Advertisement                                         |
| No E            | Blogs Found     |                          |                    | м            | ly Educati                       | ion                 |                         | ERP for Growing Companies 100% Fit or Your Money Back |
| Blog            | js I Follow     |                          |                    |              |                                  |                     |                         | Unlimited Users/Unlimited Companies                   |
| Alien Life      |                 |                          |                    |              | My Work                          | C                   |                         | dreamapps.com                                         |
| Lo              | ocations        |                          |                    | No           | <u>Add a Comme</u><br>Comments F | <u>int</u><br>Found |                         |                                                       |

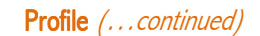

eamApps WorkSpace: A

Guide to De

Throughout the system, when you click on a profile picture, you are brought to the person's Profile page. However, on the Profile page itself, clicking on the picture will show you an enlarged picture of the person, on top of a dimmed Profile page.

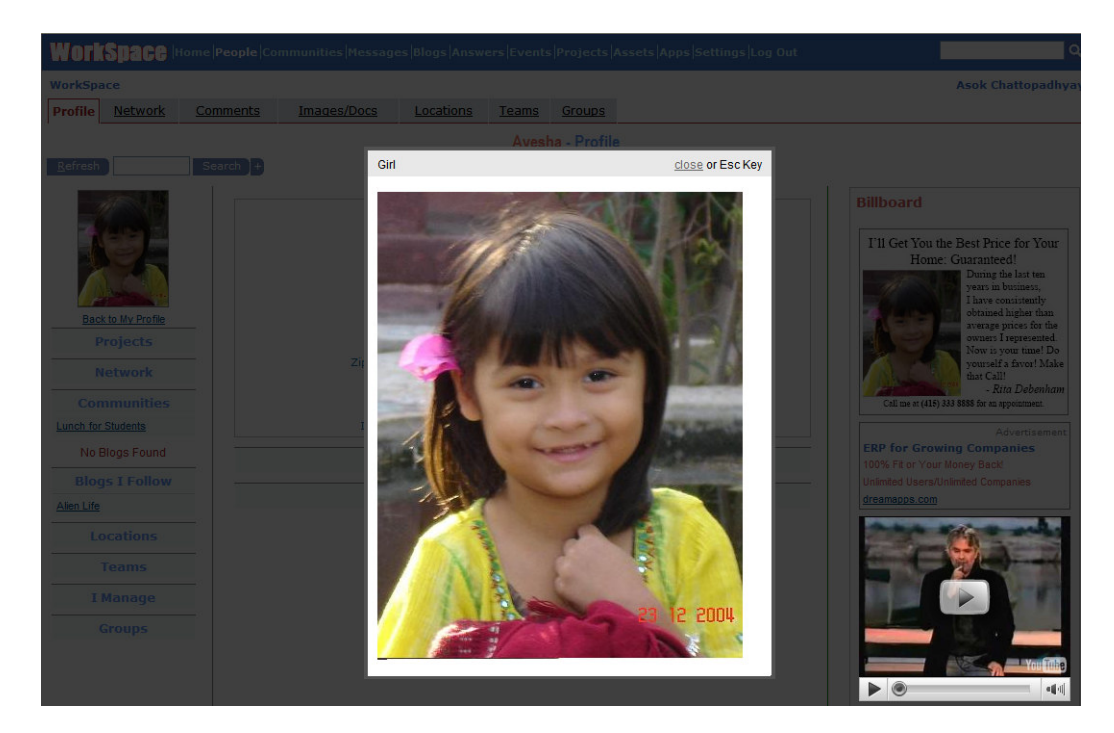

Hitting the 'Esc' key, clicking on the <u>close</u> link or clicking anywhere else on the dimmed page will remove the picture, revealing the original page.

## Network

You can click on the <u>Network</u> tab, or directly click on the category link, like <u>Family</u>, under the heading **Network** on the left stub to get your network page.

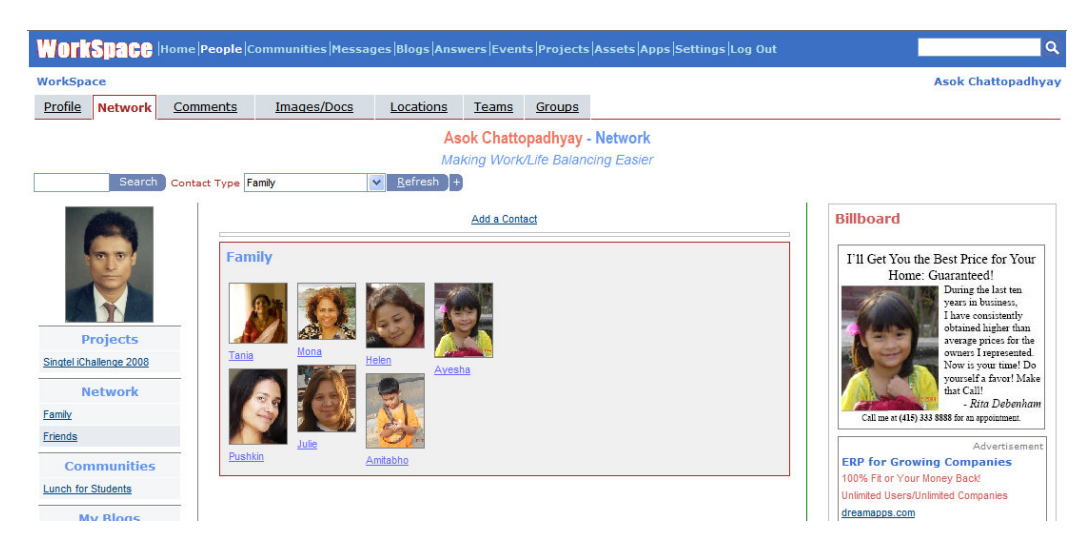

## Network (... continued)

Your network of contacts is organized by **Contact Type**s, like Family, Friends, Bosses, etc. The page shows the contacts belonging to the currently select Contact Type. To change it, select another type in the combo box and click on **Refresh**. Alternatively, simply click on the link, say, <u>Friends</u>, on the left-hand stub.

| WorkSpace                                                        | Home People C  | ommunities Messa | ges Blogs Ans                           | wers Even                | ts Projects                            | Assets Apps Settings Log Out |                                                      | ٩                                        |
|------------------------------------------------------------------|----------------|------------------|-----------------------------------------|--------------------------|----------------------------------------|------------------------------|------------------------------------------------------|------------------------------------------|
| WorkSpace                                                        |                |                  |                                         |                          |                                        |                              |                                                      | Asok Chattopadhyay                       |
| Profile Network                                                  | Comments       | Images/Docs      | Locations                               | Teams                    | Groups                                 |                              |                                                      |                                          |
| Search                                                           | Contact Type F | riends           | As<br><i>Ma</i><br>▼ <u>R</u> efresh ]+ | sok Chatte<br>Iking Work | o <mark>padhyay</mark><br>v/Life Balan | - Network<br>cing Easier     |                                                      |                                          |
| Projects<br>Singtel Chalenge 2008<br>Network<br>Eamly<br>Friends | Frie           | nds              | Abhishek                                | Add a Con                |                                        |                              | Billboard<br>I'll Get You J<br>Hom<br>Caline at (dl5 | the Best Price for Your<br>c Graranteed! |

To add a new type, key in the new type in the editable combo box (marked, Contact Type), while adding in a new contact. To add in new contact, click on Add a Contact, and a form will appear above.

|                                               | communices pressay. | es Blogs Answer                               | rs Events                                          | Projects               | Assets Apps Settings Log Out | <u></u>                                                                                                    |
|-----------------------------------------------|---------------------|-----------------------------------------------|----------------------------------------------------|------------------------|------------------------------|----------------------------------------------------------------------------------------------------|
| WorkSpace                                     |                     |                                               |                                                    |                        |                              | Asok Chattopadhyay                                                                                                    |
| Profile Network Comments                      | Images/Docs         | Locations T                                   | <u>Teams</u>                                       | Groups                 |                              |                                                                                                    |
| Search Contact Type                           | Presidents          | Asok<br>Makin<br><u>R</u> efresh <u>S</u> avi | <b>Chattop</b><br>ng Work/Li<br>ve De <u>l</u> ete | adhyay -<br>ife Balanc | Network<br>ling Easier       |                                                                                                    |
| Projects<br>Singtel (chalenge 2008<br>Network | Contact Name $\ e$  | ©bama                                         | Add a Contact                                      |                        | Active 🗹 Activate?           | Billboard<br>Ti Get You the Best Price for Your<br>Increase Guaranteed<br>During the base the<br>Stars in business for the<br>waves prices for the<br>waves prices for |

Let's say, I want to create new contact type, **Presidents** and I key in 'obama' in the contact name, and click on the scroll list icon **1**, hoping for a match.

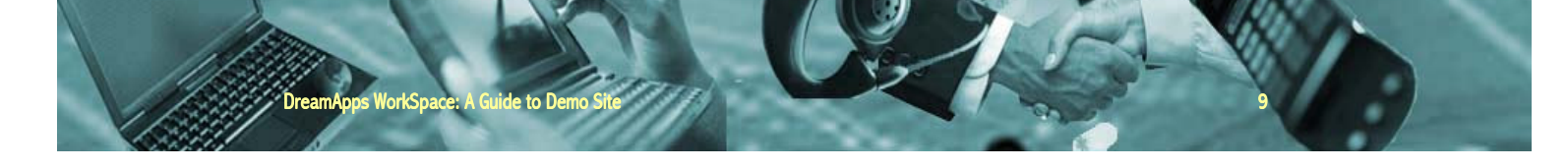

## Network (... continued)

Lucky me! I got two matches, Barrack Obama and Michelle Obama.

| WorkSpace Home People Com           |                              |                                |             |                                   | ٩                                                                                                    |
|-------------------------------------|------------------------------|--------------------------------|-------------|-----------------------------------|----------------------------------------------------------------------------------------------------|
| WorkSpace                           | Help - DreamApps ERP - Windo | ows Internet Explore           | r           |                                   | Asok Chattopadhyay                                                                                                    |
|                                     | None 0 1 2 3 4 5 6 7 8 9 A   | BCDEFGHIJKL<br>People like oba | MNQPQ<br>ma | <u>R S T U V W X Y Z A</u><br>> > |                                                                                                    |
| Search Contact Type F               | Email Address                | Name                           | Phone       | Phone-Mobile                      |                                                                                                    |
|                                     | barrack@dreamapps.com        | Barrack Obama                  |             |                                   | Dillipsoid                                                                                                    |
|                                     | michelle@dreamapps.com       | Michelle Obama                 |             |                                   | BillDoard                                                                                                    |
| 60                                  |                              | <u>R</u> efresh +              |             |                                   | I'll Get You the Best Price for Your                                                                                                    |
| Projects                            |                              |                                |             |                                   | Home: Guaranteed!<br>During the last ten<br>years in business,<br>I have consistently<br>obtained higher than<br>average prices for the |
| Single iChallenge 2008 Rex Security |                              |                                |             |                                   | owners I represented.<br>Now is your time! Do<br>yourself a favor! Make<br>that Call!<br>- Rita Debenham                                |
| Lating                              |                              |                                |             |                                   | Call me at (415) 333 8888 for an appointment.                                                                                           |

I chose Barrack over Michelle and click on the **Save** button. I just added a new contact Barrack Obama under new contact type Presidents. Note the new link <u>Presidents</u>, appearing on the list of my Networks on the left side.

| WorkSpace                                                                       | Home           | Log Out     |                               |                        |                                  |                          |             | ٩                                                                                                    |
|---------------------------------------------------------------------------------|----------------|-------------|-------------------------------|------------------------|----------------------------------|--------------------------|-------------|----------------------------------------------------------------------------------------------------|
| WorkSpace» *none*                                                               |                |             |                               |                        |                                  |                          |             | Asok Chattopadhyay                                                                                                    |
| Profile Network                                                                 | Comments       | Images/Docs | Locations                     | <u>Teams</u>           | Groups                           |                          |             |                                                                                                    |
| Search                                                                          | Contact Type P | residents   | As<br>Ma<br><u>R</u> efresh + | ok Chatto<br>king Work | <b>padhyay</b> ·<br>/Life Baland | - Network<br>cing Easier |             |                                                                                                    |
| Projects<br>Singtel Challenge 2008<br>Network<br>Eamly<br>Friends<br>Presidents | Barra          | sidents     |                               | Add a Cont             | <u>aci</u>                       |                          | Billi<br>Ti | A carbon the Best Price for Your<br>Home: Guaranteed!<br>With the Contract of the State<br>State State State<br>State State State State<br>State State State State State<br>State State State State State<br>State State State State State<br>State State State State State<br>State State State State State State<br>State State State State State State State<br>State State State State State State State State<br>State State State State State State State State State State<br>State State St |

### Comments

Comments are short messages that you can send anytime to any person, including yourself, while you are in his/her profile page. Say, I have been browsing through Youtube and discovered a pretty interesting video. So, I am going to send a comment to myself embedding that video. I click on the <u>Comments</u> tab and then click on <u>Add a Comment</u>. The following page appears with a form to add comments.

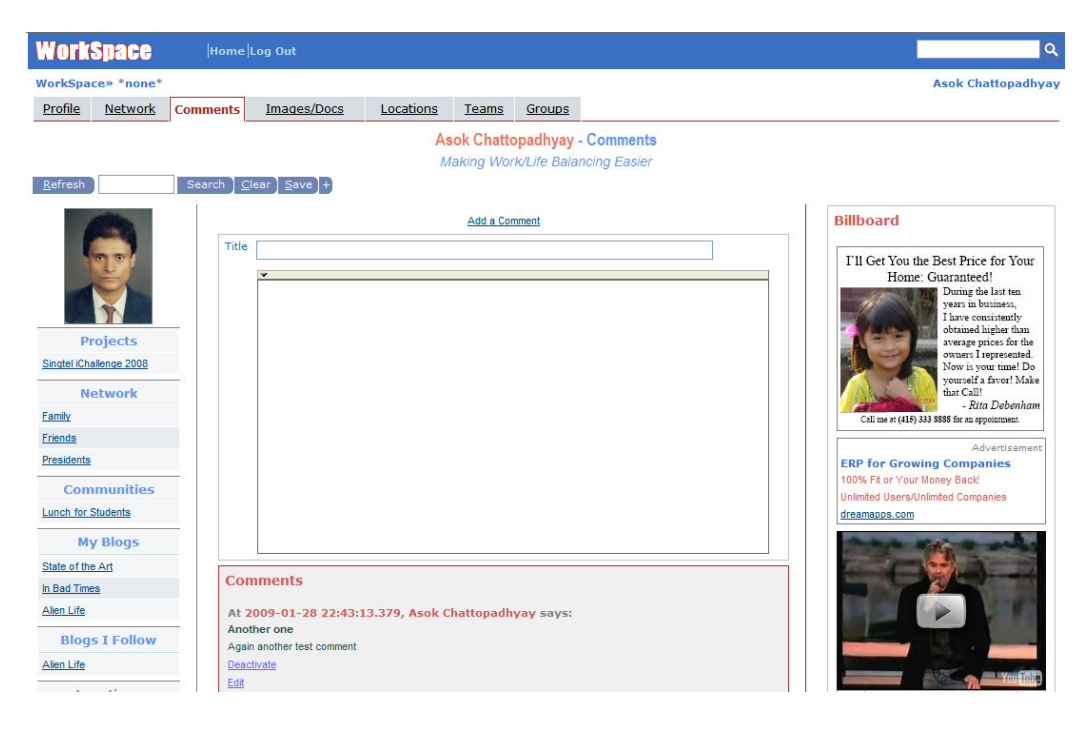

I enter the title. If I wanted send a simple message I can simply type it in the message box and click on Save button and I'd be done. Since, I am going to embed a Youtube object, I decide to click on the v pointer on the editor bar to expose the full toolbox. I copy the source from Youtube site and paste in the box (I set the box to Source mode, as I'll be pasting raw html code picked up from the Youtube site).

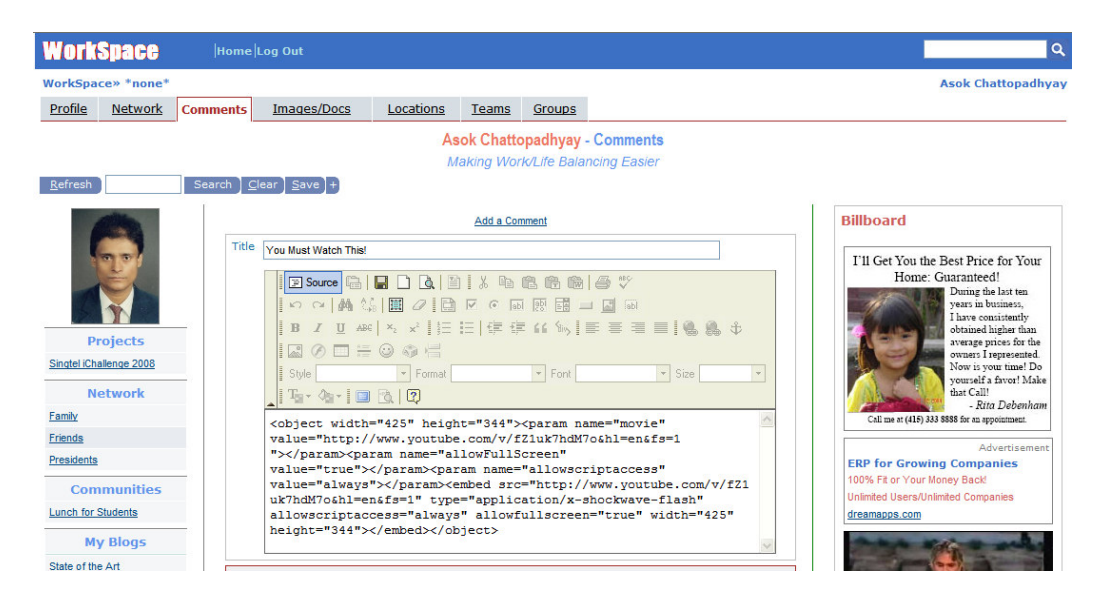

I paste the code and click on Save button.

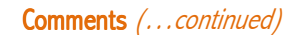

DreamApps WorkSpace: A Guide to Derr

And now have added the comment which will be now available in my comments page as well as my home page.

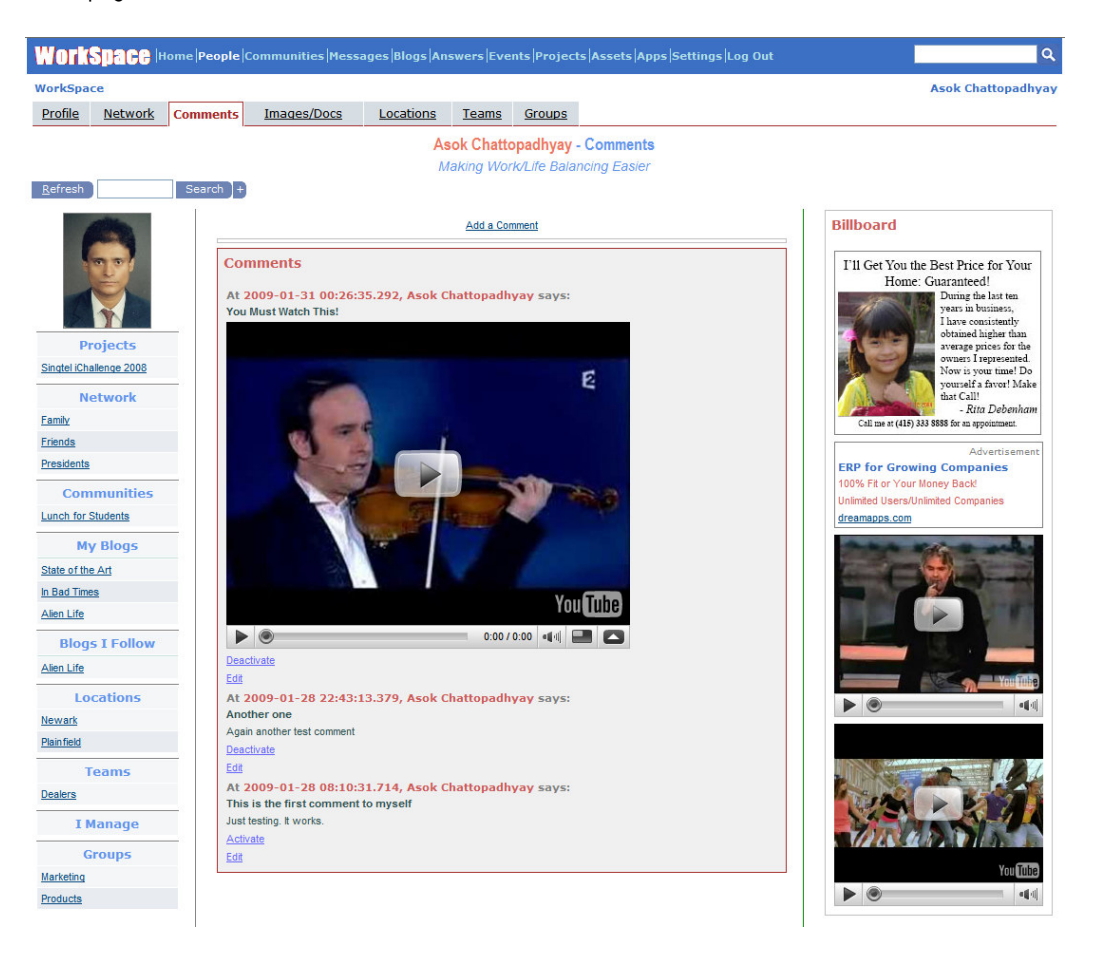

You can always <u>Edit</u> or <u>Deactivate/Activate</u> your own comments any time by clicking the respective links. You cannot, however, <u>Edit</u> comments by others, but can always <u>Deactivate</u> a comment, if you don't like it, as long as it's addressed to you.

### Images/Docs

This is the area where you manage all your digital assets and contents, including, images, photos, artworks, videos, spreadsheets, presentations, Word documents and anything that can be stored on digital media. This module is only for managing assets personally owned by you. Assets belonging to other Realms and Owners need to be handled by the Digital Asset and Content Management module, accessible through <u>Assets</u> link on the toolbar. (You could also access and manage your own assets using the above module).

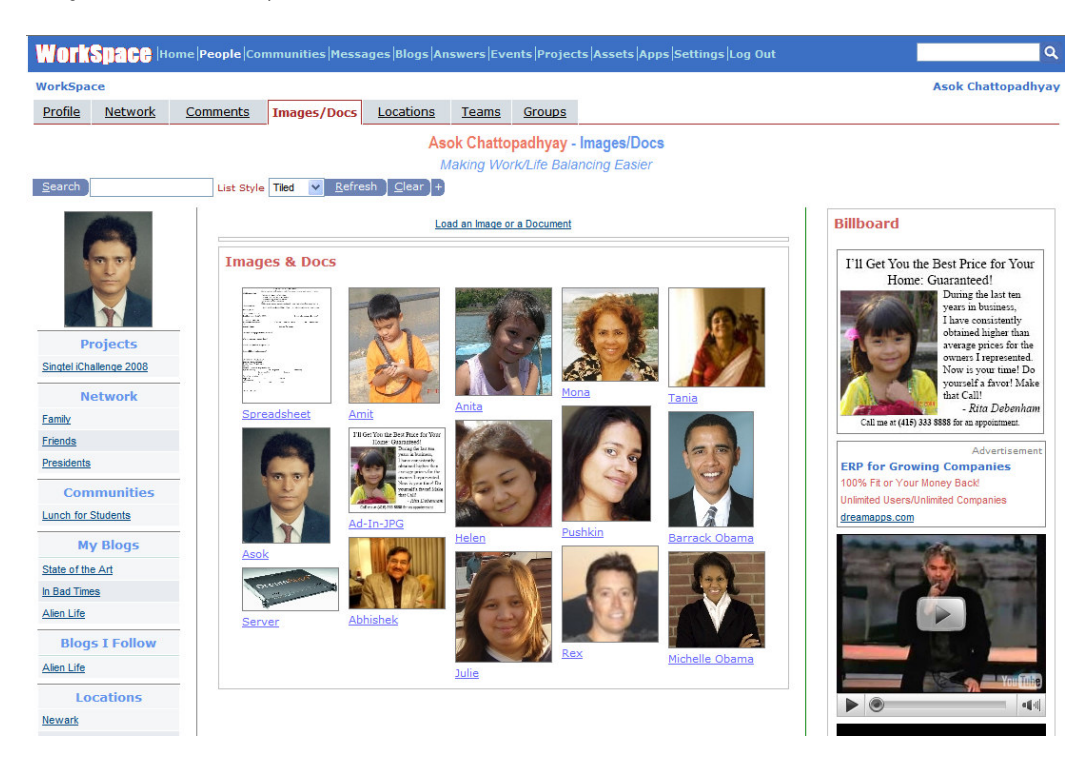

If you click on any of the thumbnails, you can see an enlarged view or a readable view (if it's a document). Clicking on a caption will take you to the edit view for you to modify existing information, or reload a newer version, etc.

| Work                    | Space Hor           | ne <b>People</b> Co  | mmunities Mess                                          | ages Blogs Ar                    | swers Eve                                | nts   Projects   A                          | ssets Apps Settings Log                     | ) Out    |               | ٩                                                                                                    |
|-------------------------|---------------------|----------------------|---------------------------------------------------------|----------------------------------|------------------------------------------|---------------------------------------------|---------------------------------------------|----------|---------------|----------------------------------------------------------------------------------------------------|
| WorkSpac                | ce                  |                      |                                                         |                                  |                                          |                                             |                                             |          |               | Asok Chattopadhyay                                                                                                    |
| Profile                 | Network             | Comments             | Images/Docs                                             | Locations                        | Teams                                    | Groups                                      |                                             |          |               |                                                                                                    |
| <u>S</u> earch )        |                     | List Style           | : List 💌 <u>R</u> efre                                  | :sh ] <u>C</u> lear ] <u>A</u> ¢ | As<br>/<br>id) <u>U</u> pdate            | ok Chattopad<br>Making Work/L<br>Delete Sho | Ihyay - Images/Docs<br>ife Balancing Easier |          |               |                                                                                                    |
| (                       |                     | A                    | set DAST V DA                                           | ST000008                         | Caption Q                                | ad an Image or a D                          | Asset Docum                                 | nent 🔽 😋 | lor 2 Color 🗸 | Billboard                                                                                                    |
| Pr<br>Singtel iCha      | ojects              | Id<br>Asset<br>Usage | Digital Asset     Poster     Printing     Web Placement | Available<br>Formats<br>J        | RF File<br>NDD<br>NDT<br>PEG<br>DF<br>NG | Uploa                                       | sample.xls                                  | Browse   |               | The Get Your Hest Proce for Your<br>Home: Guaranteed ()<br>During the last ten<br>year in a builten,<br>Thave consistently<br>obtained higher than<br>average prices for the<br>owner: Dispersanted.<br>Now it your time! Do<br>yoursaff a furth Make |
| Ne<br>Family<br>Friends | etwork              | Out                  | out Size 0.00                                           | [Select                          | Width                                    | 0.000                                       | [Select] V Height                           | 0.000    | Select] V     | that Call!<br>- Rita Debenham<br>Call me at (415) 333 8888 for an appointment.                                                                                                    |
| Presidents<br>Com       | munities            | Resolu               | tion 0                                                  | Select] ¥                        | File Size<br>(Bytes                      | 30208                                       | File<br>Format                              | Min      | me<br>/pe     | Advertisement<br>ERP for Growing Companies<br>100% Fit or Your Money Back<br>Unlimited Users/Unlimited Companies                                                                                                    |
| Lunch for S<br>My       | itudents<br>/ Blogs | Source               | e Id<br>ner asok@dreamap                                | ps.com                           | Date<br>Created                          | [Unknown]                                   | Acquired [Unkn                              | Rea      | alm User      | dreamapps.com                                                                                                    |
| State of the            | Art                 |                      | 1                                                       |                                  |                                          |                                             |                                             |          |               |                                                                                                    |

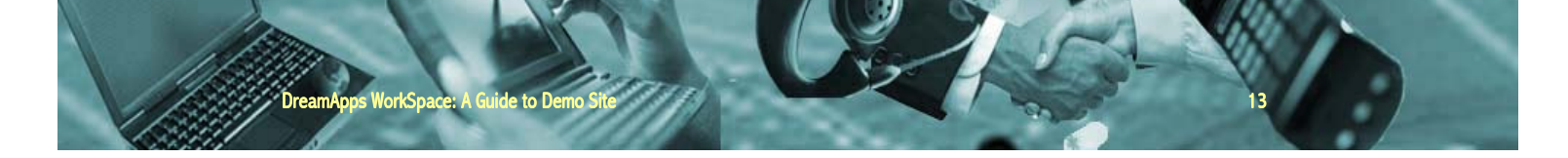

## Images/Docs (...continued)

If you need more detailed information, you may change the List Style to Palette, as shown below:

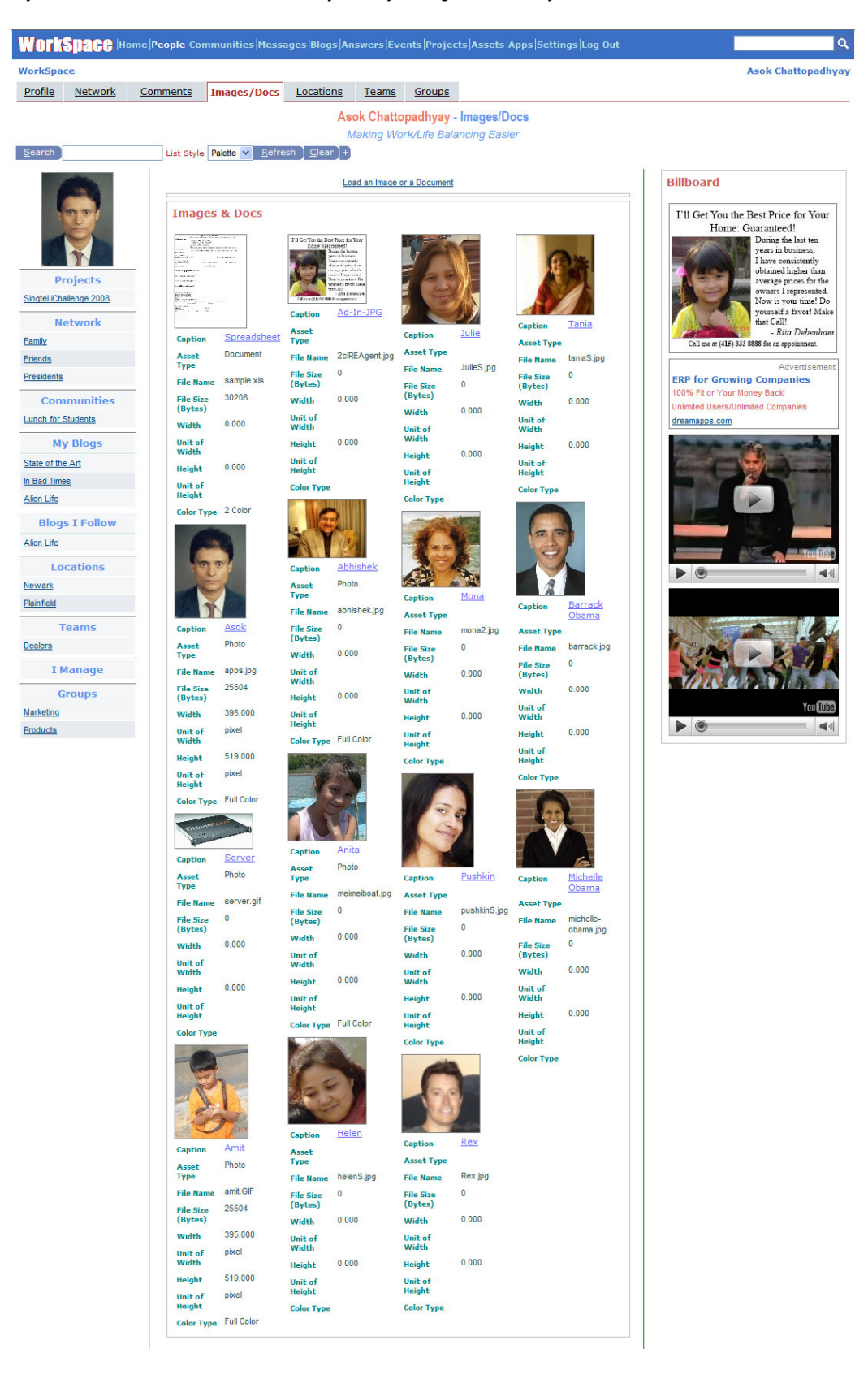

## Images/Docs (...continued)

Or, to <u>List</u>, as shown below:

| Work             | Space 🔤    | ome Pe | eople Co                              | mmunitie                                                                                                    | s Messages      | Blogs A         | swers Even       | ts Proje         | ts Asse  | ets  App   | s  Settir | ngs Log           | Out           |                                                                | ٩        |
|------------------|------------|--------|---------------------------------------|----------------------------------------------------------------------------------------------------|-----------------|-----------------|------------------|------------------|----------|------------|-----------|-------------------|---------------|----------------------------------------------------------------|----------|
| WorkSpa          | ice        |        |                                       |                                                                                                    |                 |                 |                  |                  |          |            |           |                   |               | Asok Chattopa                                                  | dhyay    |
| Profile          | Network    | Com    | <u>ments</u>                          | Images                                                                                                    | /Docs           | cations         | Teams            | Groups           |          |            |           |                   |               |                                                                |          |
|                  |            |        |                                       |                                                                                                    |                 | As              | ok Chattop       | adhyay -         | Image    | s/Doc      | S         |                   |               |                                                                |          |
|                  |            |        | -                                     |                                                                                                    |                 | /               | Making Work      | Life Bala        | ancing E | asier      |           |                   |               |                                                                |          |
| Search           |            | - 7    | List Style                            | List 🗸                                                                                                    | <u>R</u> efresh | <u>C</u> lear + |                  |                  |          |            |           |                   |               |                                                                |          |
|                  |            |        |                                       |                                                                                                    |                 | Lo              | ad an Image or a | Document         |          |            |           |                   |               | Billboard                                                      |          |
| -                | 90         |        | < <                                   |                                                                                                    |                 |                 | Images &         | Docs             |          |            |           |                   | > >           | I'll Get You the Best Price for Yo                             | ur       |
|                  |            |        | Thumb                                 | nail                                                                                                    | Caption         | Asset           | File Name        | File<br>Size     | Width    | Unit<br>of | Height    | Unit of<br>Height | Color         | Home: Guaranteed!<br>During the last ten<br>years in business  |          |
|                  |            |        |                                       |                                                                                                    | Spreadsheet     | Document        | sample.xls       | (Bytes)<br>30208 | 0.000    | Width      | 0.000     | Incigine          | 2             | I have consistently<br>obtained higher that                    | n        |
| P<br>Singtel iCh | rojects    |        |                                       | to the second second se |                 |                 |                  |                  |          |            |           |                   | Color         | average prices for t<br>owners I represente                    | he<br>d. |
| N                | letwork    |        | · · · · · · · · · · · · · · · · · · · |                                                                                                    |                 |                 |                  |                  |          |            |           |                   |               | yourself a favor! M                                            | ake      |
| Family           | CENTON     |        | 82."<br>1                             |                                                                                                    |                 |                 |                  |                  |          |            |           |                   |               | - Rita Debenh<br>Call me at (415) 333 8888 for an appointment. | am       |
| Friends          |            |        |                                       |                                                                                                    |                 |                 |                  |                  | -        |            |           |                   |               | Advertisen                                                     | ient     |
| Presidents       | L          | _      | 6                                     |                                                                                                    | Asok            | Photo           | apps.jpg         | 25504            | 395.000  | pixel      | 519.000   | pixel             | Color         | ERP for Growing Companies                                      |          |
| Con              | nmunities  |        | 4                                     | 10                                                                                                    |                 |                 |                  |                  |          |            |           |                   |               | Unlimited Users/Unlimited Companies                            |          |
| Lunch for        | Students   | - 1    | -                                     | Ě,                                                                                                    |                 |                 |                  |                  |          |            |           |                   |               | dreamapps.com                                                  |          |
| M                | y Blogs    |        |                                       | Y E                                                                                                    |                 |                 |                  |                  |          |            |           |                   |               |                                                                |          |
| In Bad Tim       | ie All     |        | -                                     | - Postal                                                                                                    | Server          | Photo           | server.gif       | 0                | 0.000    |            | 0.000     |                   |               |                                                                | 1        |
| Alien Life       |            |        | A.                                    | and the second second s |                 |                 |                  |                  |          |            |           |                   |               |                                                                |          |
| Blog             | s I Follow |        | -                                     | -                                                                                                    | Amit            | Photo           | amit.GIF         | 25504            | 395.000  | pixel      | 519.000   | pixel             | Full<br>Color |                                                                |          |
| Alien Life       |            |        | 1                                     | h                                                                                                    |                 |                 |                  |                  |          |            |           |                   |               |                                                                |          |
| Lo               | ocations   |        |                                       | 11                                                                                                    |                 |                 |                  |                  |          |            |           |                   |               |                                                                |          |
| Newark           |            |        | 10                                    | 3                                                                                                    |                 |                 |                  |                  |          |            |           |                   |               |                                                                |          |
| Plainfield       |            | -      | TH Ger You t                          | ite Best Price for Viria                                                                                                    | Ad-In-JPG       |                 | 2cIREAgent.ipg   | 0                | 0.000    |            | 0.000     |                   |               |                                                                |          |
| Dealara          | Teams      |        | Horse                                 | Granzbedi<br>Dicayla bota<br>pasi k baken,<br>Disconstante<br>daradische für                                                                                                    |                 |                 |                  |                  |          |            |           |                   |               |                                                                | 4        |
| Dealers          |            |        | 1                                     | Non-operation for the<br>mean of approximit<br>Non-operation? Do<br>manufact three 1000                                                                                                    |                 |                 |                  |                  |          |            |           |                   |               |                                                                |          |
| 1                | Manage     | - 1    | Caterorite                            | · 275 L WARDER                                                                                                    |                 | _               |                  |                  |          |            |           |                   | _             | The as the                                                     | The      |
| (<br>Marketing   | Groups     |        |                                       |                                                                                                    | Abhishek        | Photo           | abhishek.jpg     | 0                | 0.000    |            | 0.000     |                   | Full<br>Color | You                                                            | ube      |
| Products         |            |        |                                       | Y',                                                                                                    |                 |                 |                  |                  |          |            |           |                   |               |                                                                | 40       |
|                  |            |        |                                       |                                                                                                    | Anite           | Photo           | maimaihosting    | 0                | 0.000    |            | 0.000     |                   | Full          |                                                                |          |
|                  |            |        | and the set                           |                                                                                                    | <u>/ untu</u>   | 111010          | monitoitodat.jpg |                  | 0.000    |            | 0.000     |                   | Color         |                                                                |          |
|                  |            |        |                                       | 5.                                                                                                    |                 |                 |                  |                  |          |            |           |                   |               |                                                                |          |
|                  |            |        |                                       | MAL                                                                                                    |                 |                 |                  |                  |          |            |           |                   |               |                                                                |          |
|                  |            |        |                                       |                                                                                                    |                 |                 |                  |                  |          |            |           |                   |               |                                                                |          |
|                  |            |        |                                       |                                                                                                    | Helen           |                 | neiens.jpg       | U                | 0.000    |            | 0.000     |                   |               |                                                                |          |
|                  |            |        | 2                                     | 27                                                                                                    |                 |                 |                  |                  |          |            |           |                   |               |                                                                |          |
|                  |            |        | 0-                                    | 21                                                                                                    |                 |                 |                  |                  |          |            |           |                   |               |                                                                |          |
|                  |            |        | and a                                 |                                                                                                    |                 |                 |                  |                  |          |            | Sec. 10   |                   |               |                                                                |          |
|                  |            |        |                                       | ANE                                                                                                    | Julie           |                 | JulieS.jpg       | 0                | 0.000    |            | 0.000     |                   |               |                                                                |          |
|                  |            |        |                                       | BE                                                                                                    |                 |                 |                  |                  |          |            |           |                   |               |                                                                |          |
|                  |            |        |                                       |                                                                                                    |                 |                 |                  |                  |          |            |           |                   |               |                                                                |          |
|                  |            |        |                                       | I)                                                                                                    |                 |                 |                  |                  |          |            |           |                   |               |                                                                |          |
|                  |            |        | -                                     |                                                                                                    | <u>Mona</u>     |                 | mona2.jpg        | 0                | 0.000    |            | 0.000     |                   |               |                                                                |          |
|                  |            |        | 1                                     |                                                                                                    |                 |                 |                  |                  |          |            |           |                   |               |                                                                |          |
|                  |            |        |                                       | C.R.                                                                                                    |                 |                 |                  |                  |          |            |           |                   |               |                                                                |          |
|                  |            |        | 1.30                                  |                                                                                                    | Duahkia         |                 | awahijaC ina     |                  | 0.000    |            | 0.000     |                   |               |                                                                |          |
|                  |            |        | 1                                     | -                                                                                                    | PUSIKI          |                 | pusnkin5.jpg     | U                | 0.000    |            | 0.000     |                   |               |                                                                |          |
|                  |            |        |                                       | 0                                                                                                    |                 |                 |                  |                  |          |            |           |                   |               |                                                                |          |
|                  |            |        |                                       | 7                                                                                                    |                 |                 |                  |                  |          |            |           |                   |               |                                                                |          |
|                  |            |        |                                       | T                                                                                                    |                 |                 |                  |                  |          |            |           |                   |               |                                                                |          |
|                  |            |        |                                       | -                                                                                                    | Rex             |                 | Rex.jpg          | 0                | 0.000    |            | 0.000     |                   |               |                                                                |          |
|                  |            |        | 1                                     | 20                                                                                                    |                 |                 |                  |                  |          |            |           |                   |               |                                                                |          |
|                  |            |        |                                       | 9                                                                                                    |                 |                 |                  |                  |          |            |           |                   |               |                                                                |          |

To add a new document/image click on the link Load an Image or a Document.

## Locations

DreamApps WorkSpace: A Guide to De

Many a times, decisions regarding the above three attributes are made by your superiors. If so, you'll automatically be enrolled into these categories. There are, however, good reasons for getting yourself plugged into these categories provided the privacy and security settings permits you to do so.

Locations refer to physical as well virtual locations that you are involved with or interested in. Joining a location gives you the ability to view information, messages, comments, news.

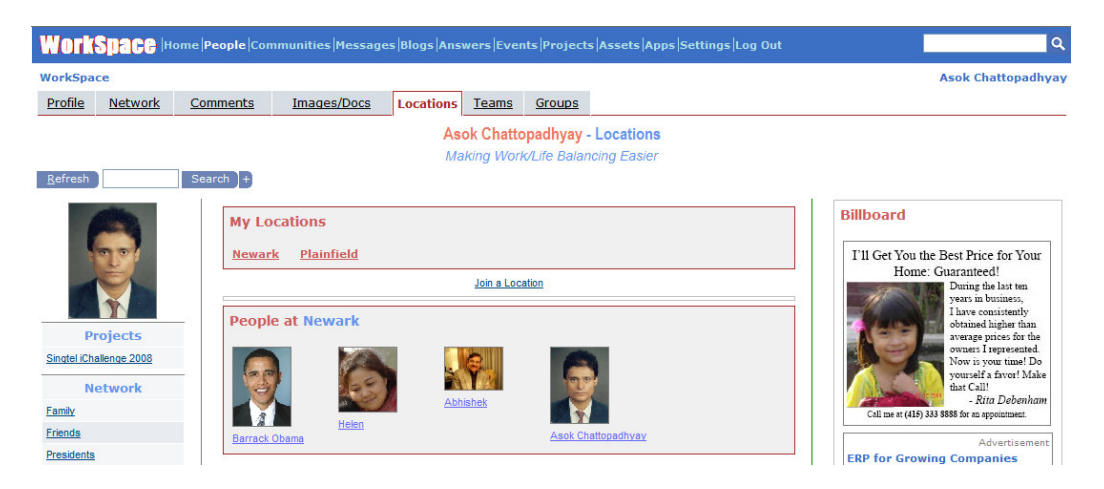

## Teams

Teams are work related groups that have specific tasks and goals set for them and at least one manager assigned for each team.

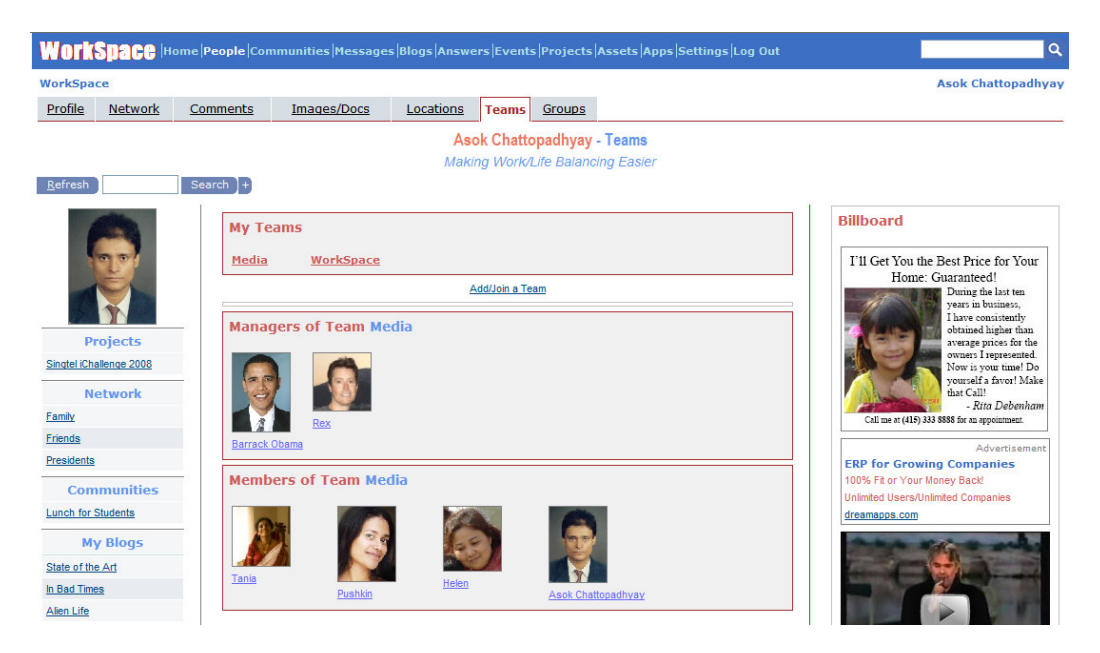

## Groups

Groups are mainly interest and profession-based, like Designers, Database Administrator, Telemarketers, and so on. The members have common needs in terms of access, settings and tools. WorkSpace can be configured to have totally different 'look and feel' and menu choices based on Groups.

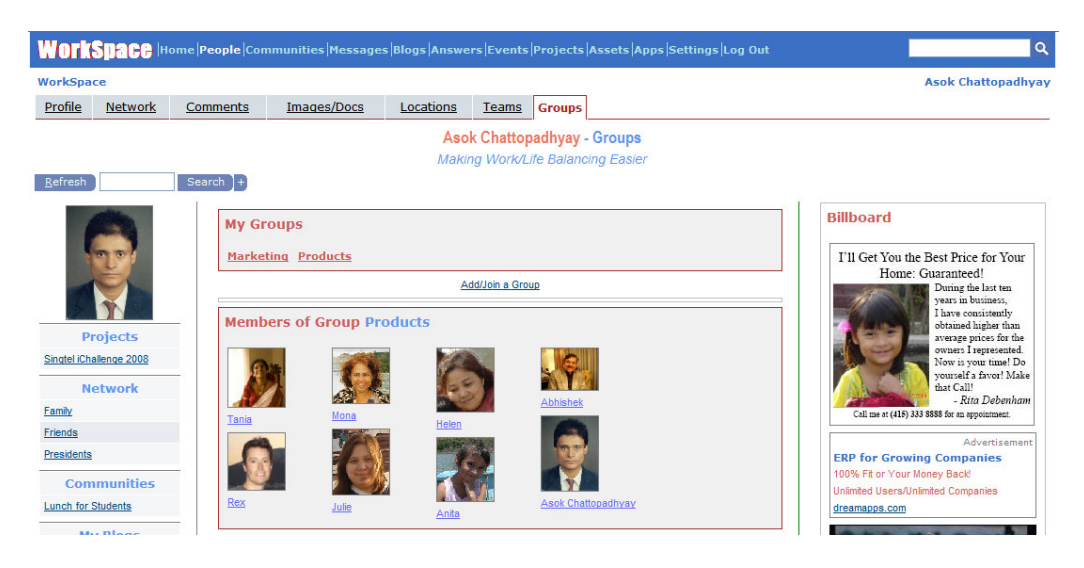

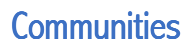

eamApps WorkSpace: A

Guide to De

In the last chapter, during our discussions of the People module, I had paid special attention to navigational details. By now you are quite familiar with the user interface. Also, the system is fairly consistent across modules. I am sure you would be able to navigate through the rest of the modules without much effort.

So, from now on, I'd refrain from boring you with navigational details. Instead, I'll focus on the core concepts.

Moving on, Communities are volunteer groups where people join together to pursuit a common interest or a common cause. Communities have a founder, who sets it up and must have members. It may optionally have a few organizers. Here is a page from the community: 'Lunch for Students'

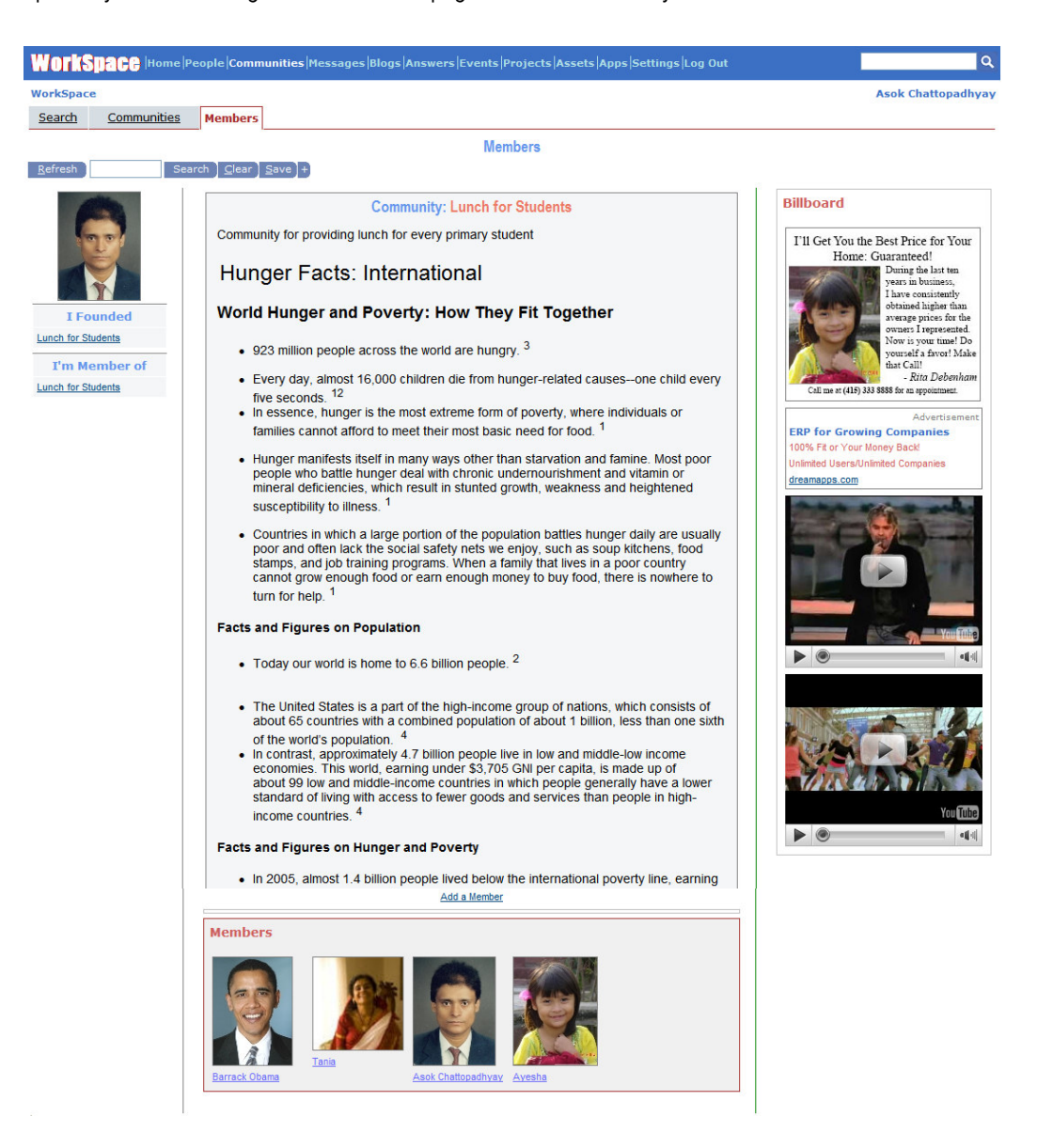

## Messages

This module integrates the entire messaging infrastructure, including internal messages, email and SMS. One of the great advantages of using this module instead of a regular messaging client is the total absence of spam. You can only receive and send messages to people who have been authenticated by the system. And you can still keep your regular email for important unsolicited mail by checking your regular email client, whenever you are free to do so.

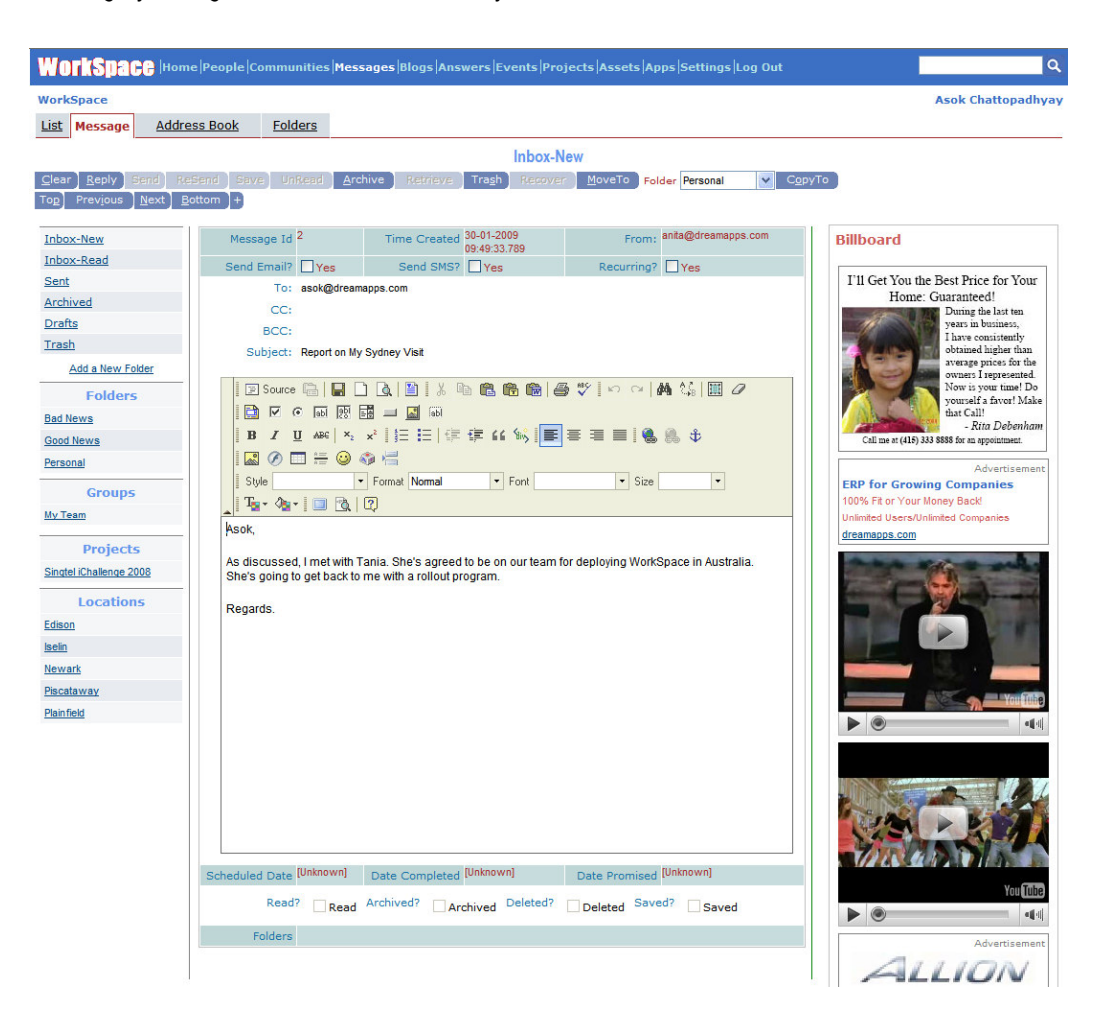

Here are some important features:

- Email & SMS: If you want to send a copy of the message through regular email, simply check the box 'Send Email?'. Additionally if you want an SMS message sent with the title of the message as reminder to the recipient, check the box 'Send SMS?'
- Folders are links and not storage locations. So, you can place the same message both in the Good News as well as Bad News folders.
- Messages are automatically placed in the appropriate Groups, Locations and Projects folders depending on their source and destination.

## **Blogs**

DreamApps WorkSpace: A Guide to De

Blogs are series of articles posted on a subject of topical interest. Important features are:

- Multiple blogs may be defined by any user, to which articles can be posted by him/her from time to time. Always, the latest post is shown on the blog page and you can always go and look into previous posts, as and when you need.
- You can only edit your own blog posts and comments, but can comment on any post, including on your own.
- 🜲 As the owner of your blog, you can deactivate any comment but cannot delete or edit it.
- Comments may contain text as well as other embedded objects.
- Followers opt-in and receive regular updates on their home page.
- As the owner of a blog, you can suspend any follower, but you cannot stop him from reading and sending his comments on his own initiative. Of course, you can deactivate an individual comment.

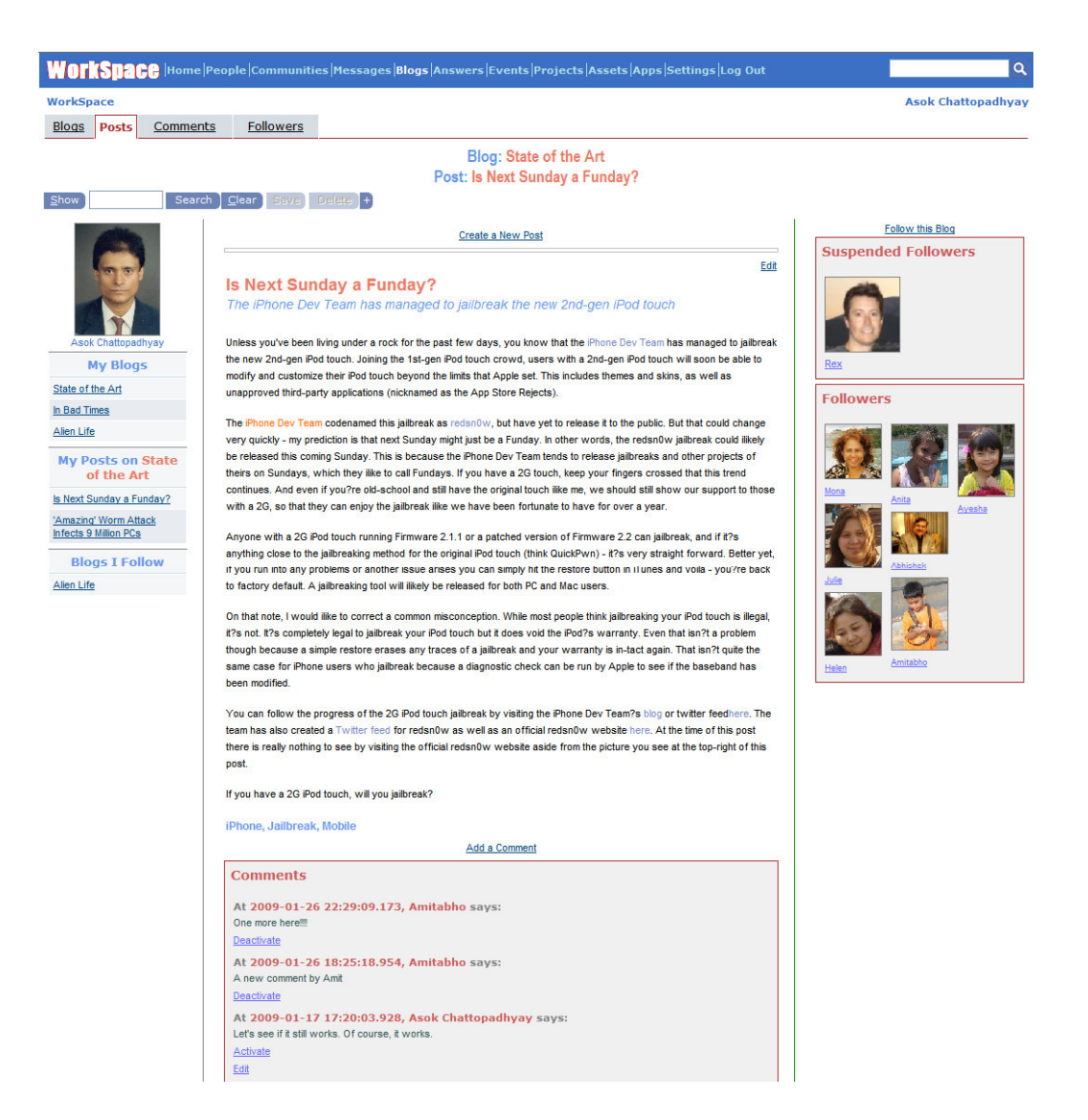

## Answers

This modules consolidates the corporate knowledge-base from the following sources

- Specific Questions asked by users previously and Answers thereto.
- Blog posts and comments by readers on the subject.
- + Archive of documents, images and digital media on the relevant topics.
- Recommended external links submitted by users.

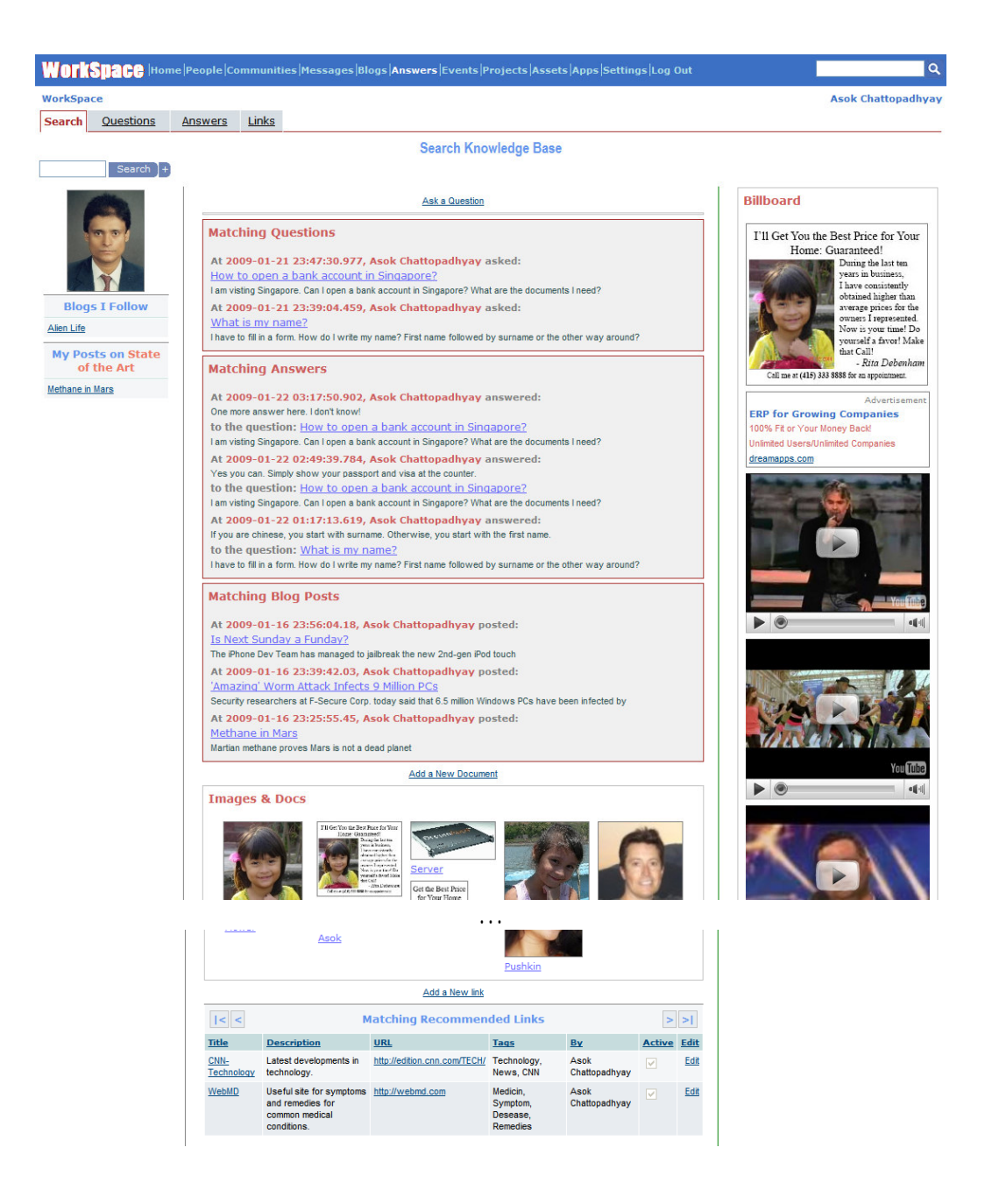

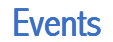

DreamApps WorkSpace: A Guide to Dem

DreamApps WorkSpace enables a user to organize events, Invite people to events for various roles and accept participation.

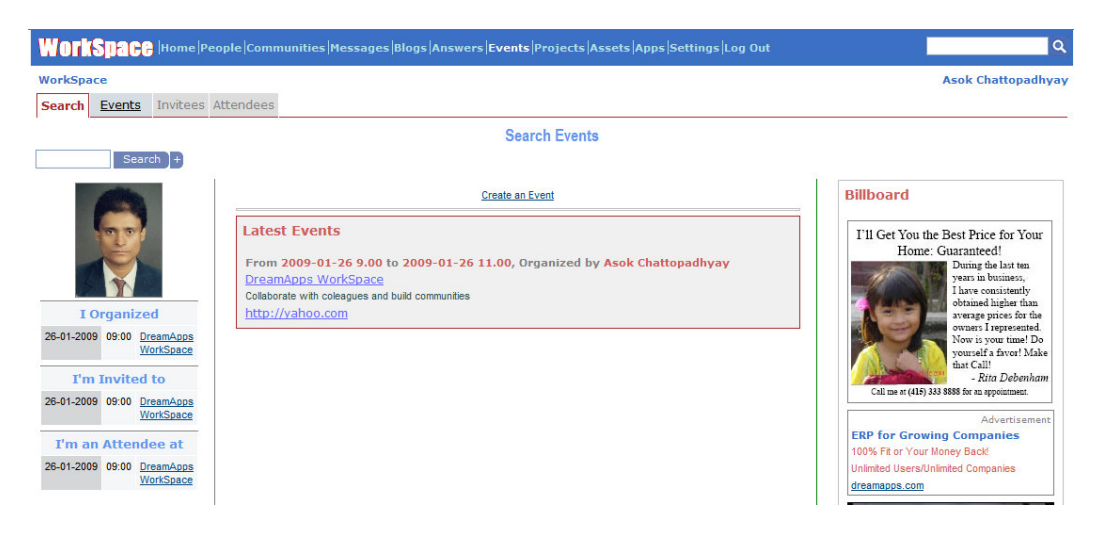

## Projects

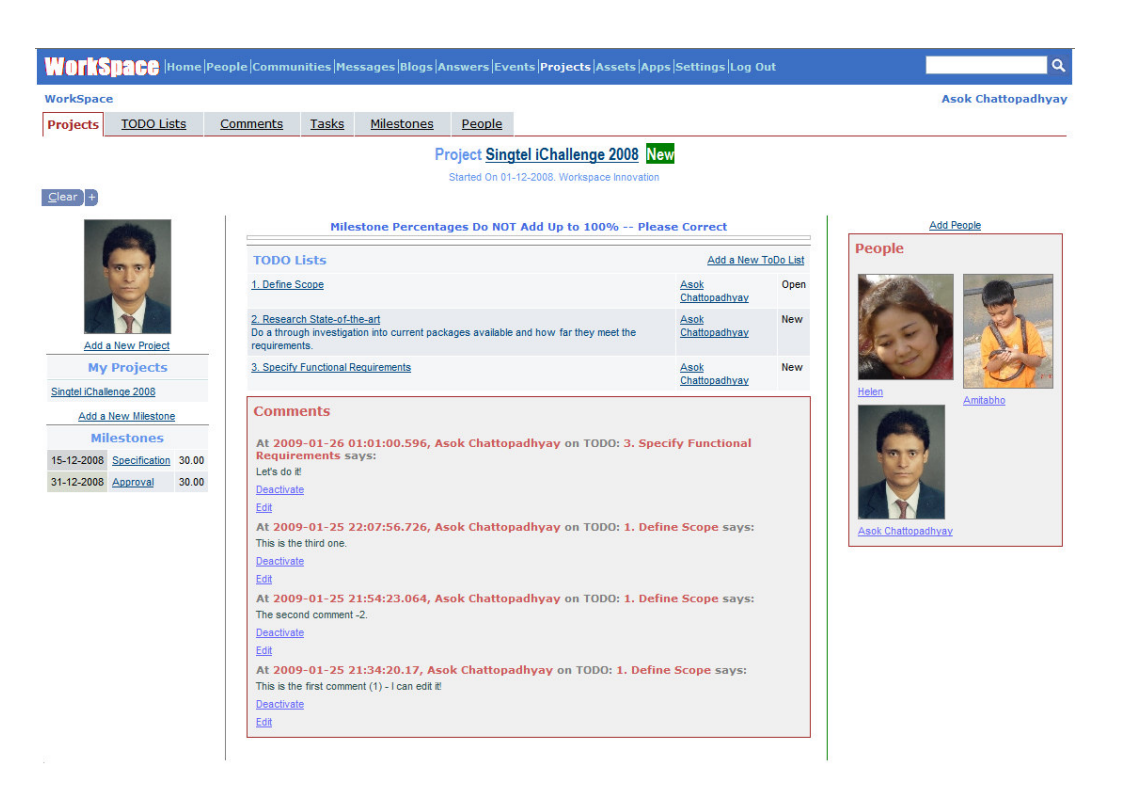

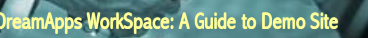

## Assets

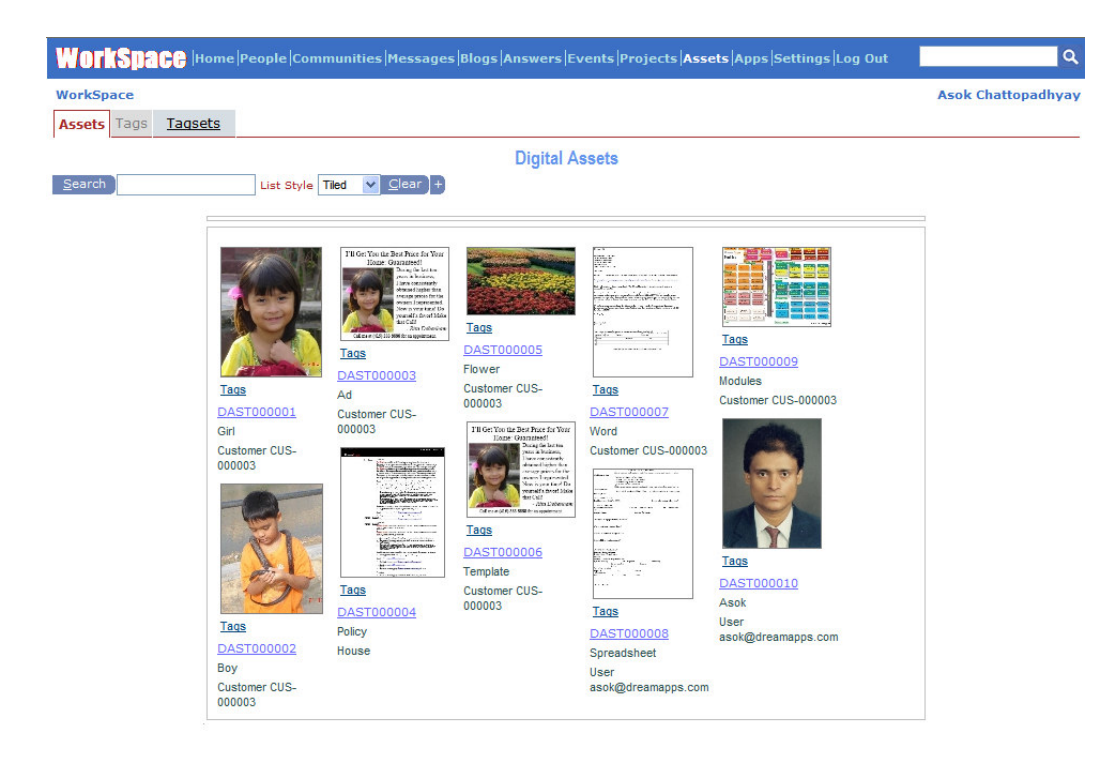

Apps

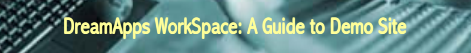

Events shown in time zone: Singapore

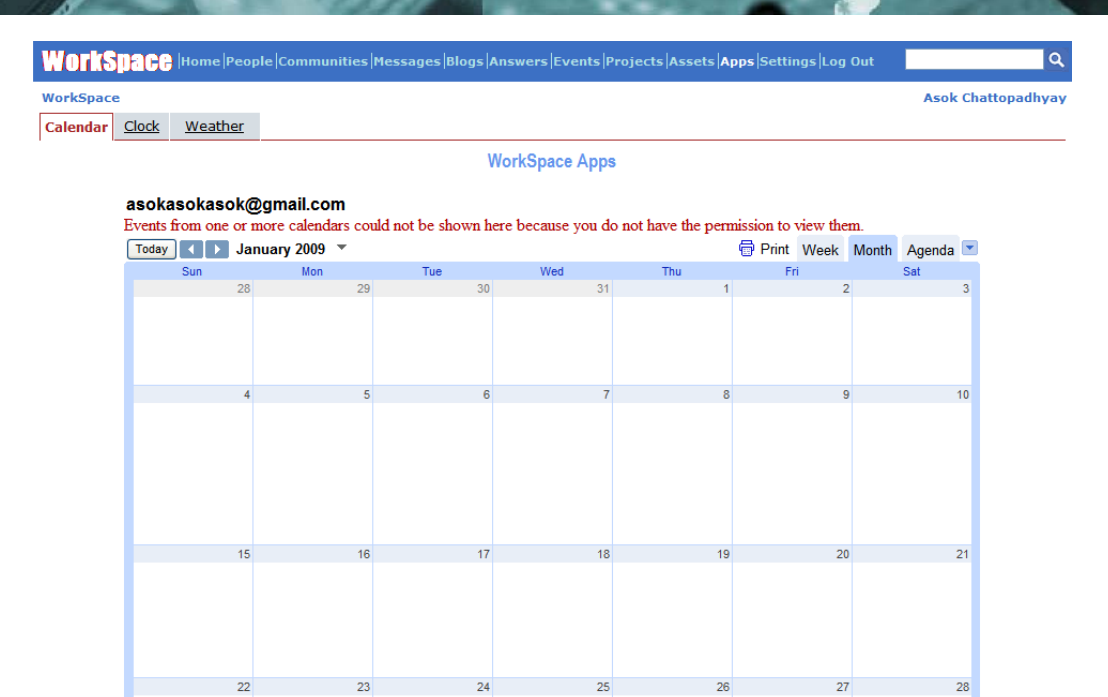

D

Google Calendar